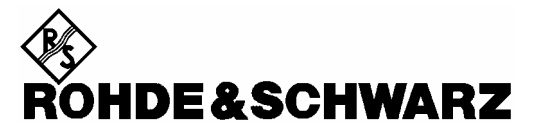

Test and Measurement Division

**Service Manual** 

# Handheld Spectrum Analyzer R&S<sup>®</sup> FSH

1145.5850.03 1145.5850.06 1145.5850.13 1145.5850.23 1145.5850.26

Dear Customer,

 $R\&S \ensuremath{\mathbb{R}}$  is a registered trademark of Rohde & Schwarz GmbH & Co. KG. Trade names are trademarks of the owners.

# Contents

| Safety | Instructions |
|--------|--------------|
|--------|--------------|

**Certificate of Quality** 

Spare Parts Express Service List of R&S Representatives

Contents of Manuals for Spectrum Analyzer R&S FSH Service and Repair

| 1 | Performance Test1.1                                       |
|---|-----------------------------------------------------------|
|   | Test Instructions1.1                                      |
|   | Measuring Equipment and Accessories1.1                    |
|   | Performance Test                                          |
|   | Checking the frequency accuracy1.2                        |
|   | Checking the level accuracy and the frequency response1.3 |
|   | Checking the accuracy of the RF attenuator1.5             |
|   | Checking the accuracy of the IF gain setting1.6           |
|   | Checking the displayed average noise floor1.7             |
|   | Checking the phase noise1.8                               |
|   | Checking the display linearity1.9                         |
|   | Performance Test Tracking Generator                       |
|   | Checking output level / frequency response1.11            |
|   | Performance Test Report1.12                               |
|   | Performance Test Report Tracking Generator                |

| 2 | Adjustment                                                   | 2.1 |
|---|--------------------------------------------------------------|-----|
|   | Quick Verification                                           | 2.1 |
|   | Measurement Equipment and Accessories for Quick Verification | 2.2 |
|   | Verifying on/off functionality                               | 2.2 |
|   | Verifying power and AF connections                           | 2.2 |
|   | Verifying the display                                        | 2.3 |
|   | Verifying the level and noise                                | 2.3 |
|   | Verify the tracking generator output level                   | 2.4 |
|   | Adjustment functions                                         | 2.4 |
|   | Adjustment                                                   | 2.5 |
|   | Adjustment Instructions                                      | 2.5 |
|   | Measurement Equipment and Accessories                        | 2.6 |
|   | Adjusting the reference frequency accuracy                   | 2.6 |
|   | Adjusting the level accuracy                                 | 2.7 |
|   | Frequency Response Correction                                | 2.8 |

| 3 | Repair                                                      | 3.1  |
|---|-------------------------------------------------------------|------|
|   | Instrument Design and Functional Description                | 3.1  |
|   | Description of the block diagram                            | 3.2  |
|   | Attenuator                                                  | 3.2  |
|   | RF to IF conversion                                         | 3.2  |
|   | Tracking generator (Model 1145.5850.13/23/26 only)          | 3.4  |
|   | RF/IF control                                               | 3.4  |
|   | Mainboard                                                   | 3.4  |
|   | Power and battery management                                | 3.4  |
|   | Processing of measured data detectors                       | 3.5  |
|   | Resolution bandwidths (RBW)                                 | 3.5  |
|   | Video bandwidths (VBW)                                      | 3.5  |
|   | Detectors                                                   | 3.6  |
|   | Keypad control                                              | 3.6  |
|   | Serial optical interface                                    | 3.6  |
|   | Power sensor                                                | 3.6  |
|   | Color LCD module                                            | 3.6  |
|   | Module Replacement                                          | 3.7  |
|   | Overview of the modules                                     | 3.9  |
|   | Opening the instrument                                      | 3.10 |
|   | Closing the instrument                                      | 3.10 |
|   | Replacing the battery                                       | 3.11 |
|   | Replacing the housing                                       | 3.12 |
|   | Replacing the front unit for R&S FSH                        | 3.13 |
|   | Replacing the Color LCD Module                              | 3.14 |
|   | Replacing the RF/IF module                                  | 3.15 |
|   | Replacing the mainboard                                     | 3.16 |
|   | Replacing the N connector                                   | 3.17 |
|   | Replacing the binder and BNC connector block                | 3.18 |
|   | Replacing the power/audio connections                       | 3.19 |
|   | Replacing a cable from the cable set                        | 3.20 |
|   | Troubleshooting                                             |      |
|   |                                                             |      |
|   | Overview of errors, causes, and possible corrective actions | 3.22 |

| 4 | Software Updates / Installing Options | .4.′ | 1 |
|---|---------------------------------------|------|---|
|   | Installing New R&S FSH Software       | .4.′ | 1 |
|   | Installing the Options                | .4.′ | 1 |

| 5 | Documents                                          | 5.1 |
|---|----------------------------------------------------|-----|
|   | Shipping of Instrument and Ordering of Spare Parts | 5.1 |
|   | Shipping of instrument                             | 5.1 |
|   | Shipping of a module                               | 5.1 |
|   | Ordering spare parts                               | 5.2 |
|   | Refurbished modules                                | 5.2 |
|   | Return of defective replaced modules               | 5.2 |
|   | Spare Parts                                        | 5.3 |

#### **Safety Instructions**

This unit has been designed and tested in accordance with the EC Certificate of Conformity and has left the manufacturer's plant in a condition fully complying with safety standards.

To maintain this condition and to ensure safe operation, the user must observe all instructions and warnings given in this operating manual.

#### Safety-related symbols used on equipment and documentation from R&S:

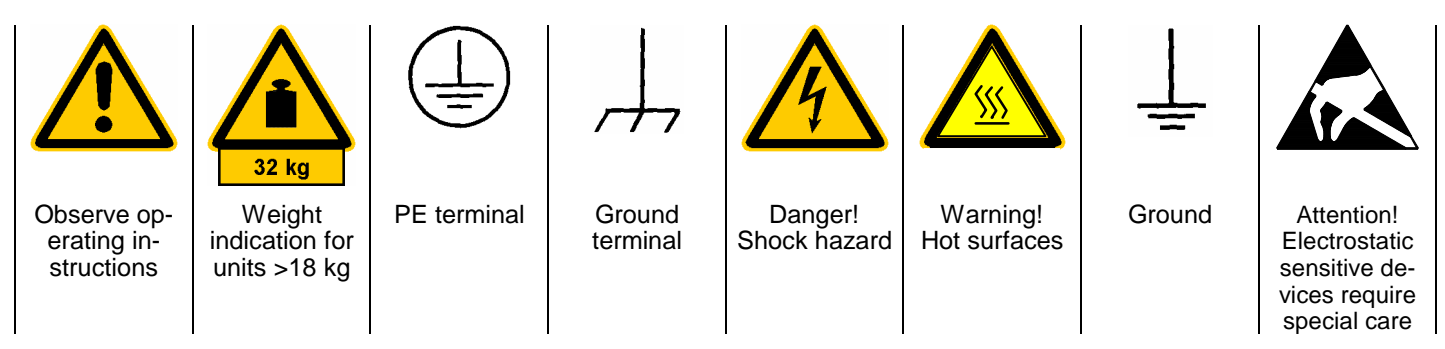

 The unit may be used only in the operating conditions and positions specified by the manufacturer. Unless otherwise agreed, the following applies to R&S products:

IP degree of protection 2X, pollution severity 2 overvoltage category 2, only for indoor use, altitude max. 2000 m.

The unit may be operated only from supply networks fused with max. 16 A.

Unless specified otherwise in the data sheet, a tolerance of  $\pm 10\%$  shall apply to the nominal voltage and of  $\pm 5\%$  to the nominal frequency.

For measurements in circuits with voltages V<sub>rms</sub> > 30 V, suitable measures should be taken to avoid any hazards.

(using, for example, appropriate measuring equipment, fusing, current limiting, electrical separation, insulation).

- For permanently installed units without built-in fuses, circuit breakers or similar protective devices, the supply circuit must be fused such as to provide suitable protection for the users and equipment.
- Prior to switching on the unit, it must be ensured that the nominal voltage set on the unit matches the nominal voltage of the AC supply network.
   If a different voltage is to be set, the power fuse of the unit may have to be changed accordingly.
- 5. If the unit has no power switch for disconnection from the AC supply, the plug of the connecting cable is regarded as the disconnecting device. In such cases it must be ensured that the power plug is easily reachable and accessible at all times (length of connecting cable approx. 2 m). Functional or electronic switches are not suitable for providing disconnection from the AC supply.

If units without power switches are integrated in racks or systems, a disconnecting device must be provided at system level.

6. Applicable local or national safety regulations and rules for the prevention of accidents must be observed in all work performed.

Prior to performing any work on the unit or opening the unit, the latter must be disconnected from the supply network.

Any adjustments, replacements of parts, maintenance or repair may be carried out only by authorized R&S technical personnel.

Only original parts may be used for replacing parts relevant to safety (eg power switches, power transformers, fuses). A safety test must be performed after each replacement of parts relevant to safety.

(visual inspection, PE conductor test, insulationresistance, leakage-current measurement, functional test).

- Ensure that the connections with information technology equipment comply with IEC950 / EN60950.
- 8. NiMH batteries must not be exposed to high temperatures or fire.

Keep batteries away from children.

If the battery is replaced improperly, there is danger of explosion. Only replace the battery by R&S type (see spare part list).

NiMH batteries are suitable for environmentallyfriendly disposal or specialized recycling. Dispose them into appropriate containers, only. Do not short-circuit the battery.

- 9. Equipment returned or sent in for repair must be packed in the original packing or in packing with electrostatic and mechanical protection.
- 10. Electrostatics via the connectors may damage the equipment. For the safe handling and operation of the equipment, appropriate measures against electrostatics should be implemented.

- 11. The outside of the instrument is suitably cleaned using a soft, lint-free dustcloth. Never use solvents such as thinners, acetone and similar things, as they may damage the front panel labeling or plastic parts.
- 12. Any additional safety instructions given in this manual are also to be observed.

# Certified Quality System

Certified Environmental System
ISO 14001
DOS REG NO 1954 UM

#### Qualitätszertifikat

Sehr geehrter Kunde,

Sie haben sich für den Kauf eines Rohde & Schwarz-Produktes entschieden. Hiermit erhalten Sie ein nach modernsten Fertigungsmethoden hergestelltes Produkt. Es wurde nach den Regeln unseres Qualitätsmanagementsystems entwickelt, gefertigt und geprüft. Das Rohde & Schwarz-Qualitätsmanagementsystem ist u.a. nach ISO 9001 und ISO 14001 zertifiziert.

#### Certificate of quality

Dear Customer,

You have decided to buy a Rohde & Schwarz product. You are thus assured of receiving a product that is manufactured using the most modern methods available. This product was developed, manufactured and tested in compliance with our quality management system standards. The Rohde & Schwarz quality management system is certified according to standards such as ISO 9001 and ISO 14001.

#### Certificat de qualité

Cher client,

Vous avez choisi d'acheter un produit Rohde & Schwarz. Vous disposez donc d'un produit fabriqué d'après les méthodes les plus avancées. Le développement, la fabrication et les tests respectent nos normes de gestion qualité. Le système de gestion qualité de Rohde & Schwarz a été homologué, entre autres, conformément aux normes ISO 9001 et ISO 14001.

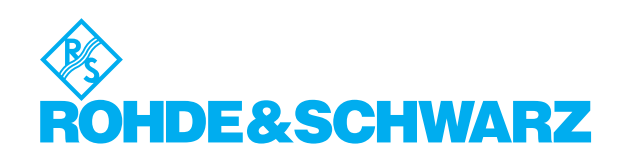

# **Spare Parts Express Service**

Phone: +49 89 4129 - 12465

Fax: +49 89 41 29 - 13306

E-mail:werner.breidling@rsd.rohde-schwarz.com

In case of urgent spare parts requirements for this Rohde & Schwarz unit, please contact our spare parts express service.

Outside business hours, please leave us a message or send a fax or e-mail. We shall contact you promptly.

|                 | Phone<br>Fax<br>E-mail                                                                                | RMENSITZ/HEADQUARTERS                                                                                                    |  |
|-----------------|----------------------------------------------------------------------------------------------------|----------------------------------------------------------------------------------------------------|--|
|                 | +49 (89) 41 29-0<br>+49 89 4129-121 64<br>-                                                           | hde & Schwarz GmbH & Co. KG<br>ühldorfstraße 15 · D-81671 München<br>stfach 80 14 69 · D-81614 München                                    |  |
|                 |                                                                                                    | ERKE/PLANTS                                                                                                    |  |
|                 | +49 (8331) 108-0<br>+49 (8331) 108-11 24<br>-                                                         | hde & Schwarz Messgerätebau GmbH<br>edbachstraße 58 · D-87700 Memmingen<br>stfach 1652 · D-87686 Memmingen                                |  |
| <b>A</b> !!     | +49 (9923) 857-0<br>+49 (9923) 857-11 74<br>-                                                         | hde & Schwarz GmbH & Co. KG<br>erk Teisnach<br>ikenrieder Straße 27 · D-94244 Teisnach<br>stfach 1149 · D-94240 Teisnach                  |  |
| Algeri          | +49 (2203) 49-0<br>+49 (2203) 49 51-308<br>info@rsdc.rohde-schwarz.com<br>vice@rsdc.rohde-schwarz.com | hde & Schwarz GmbH & Co. KG<br>enstleistungszentrum Köln<br>af-Zeppelin-Straße 18 · D-51147 Köln i<br>stfach 98 02 60 · D-51130 Köln serv |  |
| <b>A</b>        |                                                                                                    | CHTERUNTERNEHMEN/                                                                                                    |  |
| Argen           | +49 (89) 41 29-137 74<br>+49 (89) 41 29-137 77<br>-                                                   | hde & Schwarz Vertriebs-GmbH<br>ühldorfstraße 15 · D-81671 München<br>stfach 80 14 69 · D-81614 München                                   |  |
| Ausua           | +49 (89) 41 29-129 84<br>+49 (89) 41 29-120 50<br>-                                                   | hde & Schwarz International GmbH<br>ühldorfstraße 15 · D-81671 München<br>stfach 80 14 60 · D-81614 München                               |  |
| Austri          | +49 (89) 41 29-137 11<br>+49 (89) 41 29-137 23<br>-                                                   | hde & Schwarz Engineering and Sales<br>hbH<br>ühldorfstraße 15 · D-81671 München<br>stfach 80 14 29 · D-81614 München                     |  |
| Δzerh:          | +49 (5042) 998-0<br>+49 (5042) 998-105<br>-                                                           | S BICK Mobilfunk GmbH<br>tz-Hahne-Str. 7 · D-31848 Bad Münder<br>stfach 2062 · D-31844 Bad Münder                                         |  |
| ALGIN           | +49 (30) 658 91-122<br>+49 (30) 655 50-221<br>-                                                       | hde & Schwarz FTK GmbH<br>endenschlossstraße 168, Haus 28<br>12557 Berlin                                                                 |  |
| Baltic<br>Count | +49 (30) 658 84-0<br>+49 (30) 658 84-183                                                              | hde & Schwarz SIT GmbH<br>Jastraße 3<br>12489 Berlin                                                                                      |  |
| Bangl           |                                                                                                    | DRESSEN DEUTSCHLAND/<br>DDRESSES GERMANY                                                                                                  |  |
| <b>D</b> -l-i-  | +49 89 4129-133 74<br>+4989 4129-133 77<br>-                                                          | hde & Schwarz Vertriebs-GmbH<br>ühldorfstraße 15 · D-81671 München<br>stfach 80 14 69 · D-81614 München                                   |  |
| Beigiu          |                                                                                                    | veigniederlassungen der Rohde &<br>hwarz Vertriebs-GmbH/Branch offices of<br>hde & Schwarz Vertriebs-GmbH                                 |  |
| DIdZII          | +49 (30) 34 79 48-0<br>+49 (30) 34 79 48 48<br>-                                                      | veigniederlassung Nord, Geschäftsstelle<br>rlin<br>nst-Reuter-Platz 10 · D-10587 Berlin<br>stfach 100620 · D-10566 Berlin                 |  |
| Brune           | +49 (228) 918 90-0<br>+49 (228) 25 50 87<br>-                                                         | veigniederlassung Büro Bonn<br>sef-Wirmer-Straße 1-3 · D-53123 Bonn<br>stfach 140264 · D-53057 Bonn                                       |  |
| Bulga           | +49 (40) 63 29 00-0<br>+49 (40) 630 78 70<br>-                                                        | veigniederlassung Nord, Geschäftsstelle<br>imburg<br>eilshooper Alle 47 · D-22309 Hamburg<br>stfach 60 22 40 · D-22232 Hamburg            |  |
| Bosnia<br>Herze | +49 (2203) 807-0<br>+49 (2203) 807-650<br>-                                                           | veigniederlassung Mitte, Geschäftsstelle<br>In<br>ederkasseler Straße 33 · D-51147 Köln<br>stfach 900 149 · D-51111 Köln                  |  |

|                | Zweigniederlassung Süd, Geschäftss<br>München<br>Mühldorfstraße 15 · D-81671 Münch<br>Postfach 80 14 69 · D-81614 Münche    | telle +49<br>+4<br>en<br>n                                       | (89) 41 86 95-0<br>9 (89) 40 47 64<br>-                                                 |
|----------------|----------------------------------------------------------------------------------------------------|------------------------------------------------------------------|-----------------------------------------------------------------------------------------|
|                | Zweigniederlassung Süd, Geschäftss<br>Nürnberg<br>Donaustraße 36<br>D-90451 Nürnberg                                        | telle +49<br>+49 (                                               | (911) 642 03-0<br>911) 642 03-33<br>-                                                   |
|                | Zweigniederlassung Mitte, Geschäfts<br>Neu-Isenburg<br>Siemensstraße 20<br>D-63263 Neu-Isenburg                             | stelle +49<br>+49 (                                              | (6102) 20 07-0<br>6102) 20 07 12<br>-                                                   |
|                | ADRESSEN WELTWEIT/<br>ADDRESSES WORLDWIDE                                                                                   |                                                                  |                                                                                         |
| nia            | siehe / see Austria                                                                                                    |                                                                  |                                                                                         |
| ia             | ROHDE & SCHWARZ<br>Bureau d'Alger<br>5B Place de Laperrine<br>16035 Hydra-Alger                                             | +21<br>+21                                                       | 3 (21) 48 20 18<br>3 (21) 69 46 08                                                      |
| ntina          | PRECISION ELECTRONICA S.R.L.<br>Av. Pde Julio A. Roca 710 - 6° Piso<br>(C1067ABP) Buenos Aires                              | +541<br>+541<br>alberto_lombardi@pi                              | (14) 331 41 99<br>(14) 334 51 11<br>rec-elec.com.ar                                     |
| ralia          | ROHDE & SCHWARZ (AUSTRALIA) Pr<br>Sales Support<br>Unit 6<br>2-8 South Street<br>Rydalmere, N.S.W. 2116                     | y. Ltd. +61<br>+61<br>Iyndell.james                              | (2) 88 45 41 00<br>(2) 96 38 39 88<br>@rsaus.rohde-<br>schwarz.com                      |
| ria            | ROHDE & SCHWARZ-ÖSTERREICH<br>Ges.m.b.H.                                                                                    | +43<br>+43 (<br>rs-austria@rsoe.rohd                             | (1) 602 61 41-0<br>1) 602 61 41-14<br>e-schwarz.com                                     |
|                | Am Euro Platz 3<br>Gebäude B<br>1120 Wien                                                                                   |                                                                  |                                                                                         |
| oaijan         | ROHDE & SCHWARZ Azerbaijan<br>Liaison Office Baku<br>ISR Plaza<br>340 Nizami Str.<br>370000 Baku                            | +99<br>+99<br>RS-Azerbaijar                                      | 4 (12) 93 31 38<br>4 (12) 93 03 14<br>n@RUS.Rohde-<br>Schwarz.com                       |
| c<br>tries     | siehe / see Denmark                                                                                                    |                                                                  |                                                                                         |
| ladesh         | BIL Consortium Ltd.<br>Corporate Office<br>House-33, Road-4, Block-F<br>Banani<br>Dhaka-1213                                | + 88<br>+ 88                                                     | 0 (2) 881 06 53<br>0 (2) 882 82 91                                                      |
| um             | ROHDE & SCHWARZ BELGIUM N.V.<br>Excelsiorlaan 31 Bus 1<br>1930 Zaventem                                                     | +3<br>+3<br>info@rsb.rohd                                        | 2 (2) 721 50 02<br>2 (2) 725 09 36<br>e-schwarz.com                                     |
| I              | ROHDE & SCHWARZ DO BRASIL LTC<br>Av. Alfredo Egidio de Souza Aranha r<br>1º andar - Santo Amaro<br>04726-170 Sao Paulo - SP | A. +55 (11) 56 44<br>° 177, +55 (11) 56 4<br>+55 (<br>sales-braz | 86 11 (general)<br>14 86 25 (sales)<br>11) 56 44 86 36<br>il@rsdb.rohde-<br>schwarz.com |
| ei             | GKL Equipment PTE Ltd.<br>#11-01 BP Tower<br>396 Alexandra Road<br>Singapore 119954                                         | +6<br>+6<br>gkleqpt@:                                            | 5 (6) 276 06 26<br>5 (6) 276 06 29<br>singnet.com.sg                                    |
| aria           | ROHDE & SCHWARZ ÖSTERREICH<br>Representation Office Bulgaria<br>39, Fridtjof Nansen Blvd.<br>1000 Sofia                     | +35<br>+35<br>rohdebg@rsoe.rohd                                  | 9 (2) 963 43 34<br>9 (2) 963 21 97<br>e-schwarz.com                                     |
| ia-<br>egovina | siehe / see Slovenia                                                                                                    |                                                                  |                                                                                         |

| Canada         | ROHDE & SCHWARZ CANADA Inc.<br>555 March Rd.<br>Kanata, Ontario K2K 2M5                                                             | +1 (613) 592 80 00<br>+1 (613) 592 80 09<br>cgirwarnauth@rscanada.ca                 | Denmark     | ROHDE & SCHWARZ DANMARK A/S<br>Ejby Industrivej 40<br>2600 Glostrup                                                    | +45 (43) 43 66 99<br>+45 (43) 43 77 44                                              |
|----------------|----------------------------------------------------------------------------------------------------|--------------------------------------------------------------------------------------|-------------|----------------------------------------------------------------------------------------------------|-------------------------------------------------------------------------------------|
| Canada         | TEKTRONIX CANADA Inc.<br>Test and Measurement<br>4929 Place Olivia<br>Saint-Laurent, Pq<br>Montreal H4R 2V6                         | +1 (514) 331 43 34<br>+1 (514) 331 59 91                                             | Ecuador     | REPRESENTACIONES MANFRED<br>WEINZIERL<br>Vía Láctea No. 4 y Via Sta. Inés<br>P.O.Box 17-22-20309<br>1722 Cumbayá-Quito | +593 (22) 89 65 97<br>+593 (22) 89 65 97<br>mweinzierl@plus.net.ec                  |
| Chile          | DYMEQ Ltda.<br>Av. Larrain 6666<br>Santiago                                                                                         | +56 (2) 339 20 00<br>+56 (2) 339 20 10<br>dymeq@dymeq.com                            | Egypt       | U.A.S. Universal Advanced Systems<br>31 Manshiet El-Bakry Street<br>Heliopolis<br>11341 Cairo                          | +20 (2) 455 67 44<br>+20 (2) 256 17 40<br>an_uas@link.net                           |
| China          | ROHDE & SCHWARZ China Ltd.<br>Representative Office Shanghai<br>Central Plaza<br>227 Huangpi North Road<br>RM 807/809               | +86 (21) 63 75 00 18<br>+86 (21) 63 75 91 70                                         | El Salvador | siehe / see Mexico                                                                                                    |                                                                                     |
| China          | Shanghai 200003<br>ROHDE & SCHWARZ China Ltd.<br>Representative Office Beijing                                                      | +86 (10) 64 31 28 28<br>+86 (10) 64 37 98 88                                         | Estonia     | ROHDE & SCHWARZ DANMARK A/S<br>Estonian Branch Office<br>Narva mnt. 13<br>10151 Tallinn                                | +372 (6) 14 31 23<br>+372 (6) 14 31 21<br>margo.fingling@rsdk.rohde-<br>schwarz.com |
|                | Room 602, Parkview Center<br>2 Jiangtai Road<br>Chao Yang District<br>Beijing 100016                                                | info.rschina@rsbp.rohde-<br>schwarz.com                                              | Finland     | Orbis Oy<br>P.O.Box 15<br>00421 Helsinki 42                                                                            | +358 (9) 47 88 30<br>+358 (9) 53 16 04<br>info@orbis.fi                             |
| China          | ROHDE & SCHWARZ China Ltd.<br>Representative Office Guangzhou<br>Room 2903, Metro Plaza<br>183 Tianhe North Road<br>Guanazhou 51005 | +86 (20) 87 55 47 58<br>+86 (20) 87 55 47 59                                         | France      | ROHDE & SCHWARZ FRANCE<br>Immeuble "Le Newton"<br>9-11, rue Jeanne Braconnier<br>92366 Meudon La Forêt Cédex           | +33 (1) 41 36 10 00<br>+33 (1) 41 36 11 73<br>contact@rsf.rohde-schwarz.com         |
| China          | ROHDE & SCHWARZ China Ltd.<br>Representative Office Chengdu<br>Unit G, 28/F, First City Plaza                                       | +86 (28) 86 52 76 05 to 09<br>+86 (28) 86 52 76 10<br>rsbpc@mail.sc.cninfo.net       | France      | Niederlassung/Subsidiary Rennes<br>37 Rue du Bignon<br>Bât. A<br>F-35510 Cesson Sevigne                                | +33 (0) 299 51 97 00<br>+33 (0) 299 51 98 77<br>-                                   |
| China          | 308 Shuncheng Avenue<br>Chengdu 610017<br>ROHDE & SCHWARZ China Ltd.<br>Unit 3115                                                   | +85 (2) 21 68 06 70<br>+85 (2) 21 68 08 99                                           | France      | Niederlassung/Subsidiary Toulouse<br>Technoparc 3<br>B.P. 501<br>F-31674 Labène Cédex                                  | +33 (0) 561 39 10 69<br>+33 (0) 561 39 99 10<br>-                                   |
|                | 31/F Entertainment Building<br>30 Queen's Road Central<br>Hongkong                                                                  | 105 (2) 21 00 00 55                                                                  | France      | Aix-en-Provence                                                                                                    | +33 (0) 494 07 39 94<br>+33 (0) 494 07 55 11<br>-                                   |
| China          | ROHDE & SCHWARZ China Ltd.<br>Representative Office Xi'an<br>Room 10125, Jianguo Hotel Xi'an<br>No. 2, Huzhu Road                   | +86 (29) 321 82 33<br>+86 (29) 329 60 15<br>sherry.yu@rsbp.rohde-schwarz.com         | France      | Office Lyon                                                                                                    | +33 (0) 478 29 88 10<br>+33 (0) 478 79 18 57                                        |
|                | Xi'an 710048                                                                                                    |                                                                                      | France      | Office Nancy                                                                                                    | +33 (0) 383 54 51 29<br>+33 (0) 383 54 82 09                                        |
| China          | ROHDE & SCHWARZ China Ltd.<br>Representative Office Shenzhen<br>No. 2002 Jiabin Road<br>Luohu District<br>Shenzhen 518001           | +86 (755) 25 18 50 18<br>+86 (755) 25 18 50 18<br>jessica.lia@rsbp.rohde-schwarz.com | Ghana       | KOP Engineering Ltd.<br>P.O. Box 11012<br>3rd Floor Akai House, Osu<br>Accra North                                     | +233 (21) 77 89 13<br>+233 (21) 701 06 20                                           |
| China          | Shanghai ROHDE & SCHWARZ<br>Communication Technology Co.Ltd.                                                                        |                                                                                      | Greece      | MERCURY S.A.<br>6, Loukianou Str.<br>10675 Athens                                                                      | +302 (10) 722 92 13<br>+302 (10) 721 51 98<br>mercury@bol or                        |
| China          | Beijing ROHDE & SCHWARZ Commun<br>Technology Co.Ltd.                                                                                | nication +86 (10) 64 38 80 80<br>+86 (10) 64 38 97 06                                | Guatemala   | siehe / see Mexico                                                                                                    | norod, y choug.                                                                     |
|                | Room 106, Parkview Centre<br>No. 2, Jiangtai Road                                                                                   |                                                                                      | Honduras    | siehe / see Mexico                                                                                                    |                                                                                     |
|                | Beijing 100016                                                                                                    |                                                                                      | Hong Kong   | Electronic Scientific Engineering<br>9/E North Somerset House                                                          | +852 (25) 07 03 33<br>+852 (25) 07 09 25                                            |
| Croatia        | siehe / see Slovenia                                                                                                    |                                                                                      |             | Taikoo Place<br>979 King's Road                                                                                        | stephenchau@ese.com.hk                                                              |
| Cyprus         | HINIS TELECAST LTD.<br>Agiou Thoma 18                                                                                               | +357 (24) 42 51 78<br>+357 (24) 42 46 21                                             |             | Hong Kong                                                                                                    |                                                                                     |
|                | Kiti<br>Larnaca 7550                                                                                                    | hinis@logos.cy.net                                                                   | Hungary     | ROHDE & SCHWARZ<br>Budapesti Iroda<br>Váci út 169<br>1138 Budapest                                                     | +36 (1) 412 44 60<br>+36 (1) 412 44 61<br>RS-Hungary@rshu.rohde-<br>schwarz.com     |
| Czech Republic | ROHDE & SCHWARZ - Praha s.r.o.<br>Hadovka Office Park<br>Evropská 33c<br>16000 Praha 6                                              | +420 (2) 24 31 12 32<br>+420 (2) 24 31 70 43<br>office@rscz.rohde-schwarz.com        | Iceland     | siehe / see Denmark                                                                                                    |                                                                                     |

| India     | ROHDE & SCHWARZ India Pvt. Ltd.<br>Bangalore Office<br>No. 24, Service Road, Domlur<br>2nd Stage Extension<br>Bangalore - 560 071        | +91 (80) 535 23 62<br>+91 (80) 535 03 61<br>rsindiab@rsnl.net                                         | Kazakhstan            | ROHDE & SCHWARZ Kazakhstan<br>Representative Office Almaty<br>PI. Respubliki 15<br>480013 Almaty                                       | +7 (32) 72 63 55 55<br>+7 (32) 72 63 46 33<br>RS-Kazakhstan@RUS-Rohde-<br>Schwarz.com            |
|-----------|----------------------------------------------------------------------------------------------------|----------------------------------------------------------------------------------------------------|-----------------------|----------------------------------------------------------------------------------------------------|--------------------------------------------------------------------------------------------------|
| India     | ROHDE & SCHWARZ India Pvt. Ltd.<br>Hyderabad Office<br>302 & 303, Millenium Centre<br>6-3-1090/1100_Somailauda                           | +91 (40) 23 32 24 16<br>+91 (40) 23 32 27 32<br>rsindiah@nd2.dot.net.in                               | Kenya                 | Excel Enterprises Ltd<br>Dunga Road<br>P.O.Box 42 788<br>Nairobi                                                                       | +254 (2) 55 80 88<br>+254 (2) 54 46 79                                                           |
|           | Hyderabad - 500 016                                                                                                    |                                                                                                    | Korea                 | ROHDE & SCHWARZ Korea Ltd.<br>83-29 Nonhyun-Dong, Kangnam-Ku                                                                           | +82 (2) 514 45 46<br>+82 (2) 514 45 49<br>sales@rskor.rohde-schwarz.com                          |
| India     | ROHDE & SCHWARZ India Pvt. Ltd.<br>244, Okhla Industrial Estate, Phase-III<br>New Delhi 110020                                           | +91 (11) 26 32 63 81<br>+91 (11) 26 32 63 73<br>sales@rsindia.rohde-schwarz                           |                       | Seoul 135-010                                                                                                    | service@rskor.rohde-schwarz.com                                                                  |
| India     | se<br>ROHDE & SCHWARZ India Pvt. Ltd.<br>RS India Mumbai Office<br>B-603, Remi Bizcourt, Shah Industrial<br>Estate. Off Veera Desai Road | rvices@rsindia.rohde-schwarz.com<br>+91 (22) 26 30 18 10<br>+91 (22) 26 73 20 81<br>rsindiam@rsnl.net | Kuwait                | Group Five Trading & Contracting Co.<br>Mezanine Floor<br>Al-Bana Towers<br>Ahmad Al Jaber Street<br>Sharq                             | +965 (244) 91 72/73/74<br>+965 (244) 95 28<br>jk_agarwal@yahoo.com                               |
| Indonesia | Mumbai - 400 058<br>PT ROHDE & SCHWARZ Indonesia<br>Graha Paramita 5th Floor                                                             | +62 (21) 252 36 08<br>+62 (21) 252 36 07<br>+62 (21) 252 36 07                                        | Latvia                | ROHDE & SCHWARZ DANMARK A/S<br>Latvian Branch Office<br>Merkela iela 21-301<br>1050 Riga                                               | +371 (7) 50 23 55<br>+371 (7) 50 23 60<br>rsdk@rsdk.rohde-schwarz.com                            |
|           | Jin. Denpasar Haya Blok D-2<br>Jakarta 12940                                                                                             | sales@rsbj.ronde-schwarz.com<br>services@rsbj.rohde-schwarz.com                                       | Lebanon               | ROHDE & SCHWARZ<br>Liaison Office Riyadh<br>P.O.Box 361<br>Riyadh 11411                                                                | +966 (1) 465 64 28 Ext. 303<br>+966 (1) 465 64 28 Ext. 229<br>chris.porzky@rsd.rohde-schwarz.com |
| Iran      | ROHDE & SCHWARZ IRAN<br>Groundfloor No. 1, 14th Street<br>Khaled Eslamboli (Vozara) Ave.<br>15117 Tehran                                 | +98 (21) 872 42 96<br>+98 (21) 871 90 12<br>rs-tehran@neda.net                                        | Lebanon               | Netcom<br>P.O.Box 55199<br>Op. Ex-Presidential Palace<br>Horsh Tabet<br>Beirut                                                         | +961-1-48 69 99<br>+961-1-49 05 11<br>netcom@inco.com.lb                                         |
| Ireland   | siehe / see United Kingdom                                                                                                    |                                                                                                    | Liaghtanetain         | siaha / saa Switzarland                                                                                                    |                                                                                                  |
| Israel    | EASTRONICS LTD.<br>Messtechnik / T&M Equipment<br>11 Rozanis St.<br>P.O.Box 39300<br>Tel Aviv 61392                                      | +972 (3) 645 87 77<br>+972 (3) 645 86 66<br>david_hasky@easx.co.il                                    | Lithuania             | ROHDE & SCHWARZ DANMARK A/S<br>Lithuanian Office<br>Lukiskiu 5-228<br>2600 Vilnius                                                     | +370 (5) 239 50 10<br>+370 (5) 239 50 11                                                         |
| Israel    | J.M. Moss (Engineering) Ltd.<br>Kommunikationstechnik/ Communicatio                                                                      | +972 (3) 631 20 57<br>+972 (3) 631 40 58                                                              | Luxembourg            | siehe / see Belgium                                                                                                    |                                                                                                  |
|           | Equipment<br>9 Oded Street<br>P.O.Box 967<br>52109 Bamat Gan                                                                             | jmmoss@zahav.net.il                                                                                   | Macedonia<br>Malaysia | siehe / see Slovenia<br>DAGANG TEKNIK SDN. BHD.<br>No. 9. Jalan SS 4D/2                                                                | +60 (3) 27 03 55 68<br>+60 (3) 27 03 34 39                                                       |
| Italy     | ROHDE & SCHWARZ ITALIA S.p.a.<br>Centro Direzionale Lombardo                                                                             | +39 (02) 95 70 42 03<br>+39 (02) 95 30 27 72                                                          |                       | Selangor Darul Ehsan<br>47301 Petaling Jaya                                                                                            | maryanne@danik.com.my                                                                            |
| li a la   | Via Roma 108<br>20060 Cassina de Pecchi (MI)                                                                                             | ornella.crippa@rsi.rohde-<br>schwarz.com                                                              | Malta                 | ITEC International Technology Ltd<br>B'Kara Road                                                                                       | +356 (21) 37 43 00 or 37 43 29<br>+356 (21) 37 43 53                                             |
| italy     | Via Tiburtina 1182<br>00156 Roma                                                                                                    | +39 (06) 41 59 82 70<br>+39 (06) 41 59 82 70                                                          | Mexico                | San Gwann SGN 08<br>Rohde & Schwarz de Mexico (RSMX)                                                                                   | +52 (55) 85 03 99 13                                                                             |
| Japan     | Rohde & Schwarz<br>Support Center Japan K.K.<br>711 bldg., Room 501 (5th floor)<br>7-11-18 Nishi-Shinjuku<br>Shinjuku-ku                 | +81 (3) 59 25 12 88<br>+81 (3) 59 25 12 90<br>Akihiko Yoshimura/RSJP@RSJP                             |                       | German Centre Oficina 4-2-2<br>Av. Santa Fé 170<br>Col. Lomas de Santa Fé<br>01210 Mexico D.F.                                         | latinoamerica@rsd.rohde-<br>schwarz.com                                                          |
| Japan     | Tokyo 160-0023<br>ADVANTEST<br>Sales Promotion Department<br>Shinjuku-NS bldg.<br>2.4.1 Niebi Shinjuku                                   | +81 (3) 33 42 75 52<br>+81 (3) 53 22 72 70<br>mkoyama@ns.advantest.co.jp                              | Mexico                | Rohde & Schwarz de Mexico (RSMX)<br>Av. Prol. Americas No. 1600, 2° Piso<br>Col. Country Club<br>Guadalajara, Jal.<br>Mexico CP, 44610 | +52 (33) 36 78 91 70<br>+52 (33) 36 78 92 00                                                     |
|           | Shinjuku-ku<br>Tokyo 160-0880                                                                                                    |                                                                                                    | Moldavia              | siehe / see Romania                                                                                                    |                                                                                                  |
| Jordan    | Jordan Crown Engineering & Trading C<br>Jabal Amman, Second Circle                                                                       | 0. +962 (6) 462 17 29<br>+962 (6) 465 96 72                                                           | Nepal                 | ICTC Pvt. Ltd.<br>Hattisar, Post Box No. 660<br>Kathmandu                                                                              | +977 (1) 443 48 95<br>+977 (1) 443 49 37<br>ictc@mos.com.np                                      |
|           | P.O.Box 830414<br>Amman, 11183                                                                                                    | juciuwii≊gu.cuiii.ju                                                                                  | Netherlands           | ROHDE & SCHWARZ NEDERLAND B.<br>Perkinsbaan 1<br>3439 ND Nieuwegein                                                                    | V. +31 (30) 600 17 00<br>+31 (30) 600 17 99<br>info@rsn.rohde-schwarz.com                        |

| New Zealand           | Nichecom<br>1 Lincoln Ave.<br>Tawa, Wellington                                                                                                | +64 (4) 232 32 33<br>+64 (4) 232 32 30<br>rob@nichecom.co.nz                                        |
|-----------------------|----------------------------------------------------------------------------------------------------|----------------------------------------------------------------------------------------------------|
| Nicaragua             | siehe / see Mexico                                                                                                    |                                                                                                    |
| Nigeria               | Ferrostaal Abuja<br>Plot 3323, Barada Close<br>P.O.Box 8513, Wuse<br>Off Amazon Street<br>Maitama, Abuja                                      | +234 (9) 413 52 51<br>+234 (9) 413 52 50<br>fsabuja@rosecom.net                                     |
| Norway                | ROHDE & SCHWARZ NORGE AS<br>Enebakkveien 302 B<br>1188 Oslo                                                                                   | +47 (23) 38 66 00<br>+47 (23) 38 66 01                                                              |
| Oman                  | Mustafa Sultan Science & Industry<br>For Test & Measurement ONLY<br>Way No. 3503<br>Building No. 241<br>Postal Code 112<br>Al Khuwair, Muscat | Co.LLC. +968 636 000<br>+968 607 066<br>m-aziz@mustafasultan.com                                    |
| Pakistan              | Siemens Pakistan<br>23, West Jinnah Avenue<br>Islamabad                                                                                       | +92 (51) 227 22 00<br>+92 (51) 227 54 98<br>reza.bokhary@siemens.com.pk                             |
| Panama                | siehe / see Mexico                                                                                                    |                                                                                                    |
| Papua New<br>Guinea   | siehe / see Australia                                                                                                    |                                                                                                    |
| Philippines           | Rohde & Schwarz (Philippines) Ltd.<br>PBCom Tower<br>Ayala Ave. cor. Herrera Sts.<br>Makati City/ Philippines                                 | +63 (2)<br>+63 (2)                                                                                  |
| Poland                | ROHDE & SCHWARZ Österreich SP.<br>Przedstawicielstwo w Polsce<br>ul. Stawki 2, Pietro 28<br>00-193 Warszawa                                   | z o.o. +48 (22) 860 64 94<br>+48 (22) 860 64 99<br>rohdepl@rsoe.rohde-schwarz.com                   |
| Portugal              | Rohde & Schwarz Portugal, Lda.<br>Alameda Antonio Sergio<br>7-R/C - Sala A<br>2795-023 Linda-a-Velha                                          | +351 (21) 415 57 00<br>+351 (21) 415 57 10<br>info@rspt.rohde-schwarz.com                           |
| Romania               | ROHDE & SCHWARZ<br>Representation Office Bucharest<br>Str. Uranus 98<br>Sc. 2, Et. 5, Ap. 36<br>76102 Bucuresti, Sector 5                     | +40 (21) 410 68 46<br>+40 (21) 411 20 13<br>rohdero@rsoe.rohde-schwarz.com                          |
| Russian<br>Federation | ROHDE & SCHWARZ<br>Representative Office Moscow<br>119180, Yakimanskaya nab., 2<br>Moscow                                                     | +7 (095) 745 88 50 to 53<br>+7 (095) 745 88 54<br>rs-russia@rsru.rohde-schwarz.com                  |
| Saudi Arabia          | Rohde & Schwarz Liaison Office Riy<br>c/o Haji Abdullah Alireza Co. Ltd.<br>P.O.Box 361<br>Riyadh 11411                                       | adh +966 (1) 465 64 28 Ext. 303<br>+966 (1) 465 6428 Ext. 229<br>chris.porzky@rsd.rohde-schwarz.com |
| Saudi Arabia          | GENTEC<br>Haji Abdullah Alireza & Co. Ltd.<br>P.O.Box 43054<br>Riyadh                                                                         | +966 (1) 465 64 28<br>+966 (1) 465-64 28<br>akanbar@gentec.com.sa                                   |
| Serbia-<br>Montenegro | Representative Office Belgrade<br>Tose Jovanovica 7<br>11030 Beograd                                                                          | +381 (11) 305 50 25<br>+381 (11) 305 50 24                                                          |
| Singapore             | INFOTEL TECHNOLOGIES Ltd.<br>19 Tai Seng Drive<br>#02-01 HeShe Building<br>Singapore 535227                                                   | +65 65 80 77 77<br>+65 62 87 65 77<br>general @infotel.com.sg                                       |

| Singapore          | ROHDE & SCHWARZ<br>Support Centre Asia PTE Ltd.<br>1 Kaki Bukit View<br>#04-05/07 Techview<br>Singapore 415 941                                     | +65 68 46 37 10<br>+65 67 49 17 91<br>rsca@rssg.rohde-schwarz.com                       |
|--------------------|----------------------------------------------------------------------------------------------------|-----------------------------------------------------------------------------------------|
| Slovak<br>Republic | Specialne systemy a software, a.s.<br>Svrcia ul.<br>841 04 Bratislava                                                                               | +421 (2) 65 42 24 88<br>+421 (2) 65 42 07 68<br>stefan.lozek@special.sk                 |
| Slovenia           | ROHDE & SCHWARZ<br>Representation Ljubljana<br>Tbilisijska 89<br>1000 Ljubljana                                                                     | +386 (1) 423 46 51<br>+386 (1) 423 46 11<br>rohdesi@rsoe.rohde-schwarz.com              |
| South Africa       | Protea Data Systems (Pty.) Ltd.<br>Communications and Measurement<br>Private Bag X19<br>Bramley 2018                                                | +27 (11) 719 57 00<br>Division +27 (11) 786 58 91<br>unicm@protea.co.za                 |
| South Africa       | Protea Data Systems (Pty.) Ltd.<br>Cape Town Branch<br>Unit G9, Centurion Business Park<br>Bosmandam Road<br>Milnerton<br>Cape Town, 7441           | +27 (21) 555 36 32<br>+27 (21) 555 42 67<br>unicm@protea.co.za                          |
| Spain              | ROHDE & SCHWARZ ESPANA S.A.<br>Salcedo, 11<br>28034 Madrid                                                                                          | +34 (91) 334 10 70<br>+34 (91) 329 05 06<br>rses@rses-rohde-schwarz.com                 |
| Sri Lanka          | Dynatel Communications (PTE) Ltd.<br>451/A Kandy Road<br>Kelaniya                                                                                   | +94 (1) 90 80 01<br>+94 (1) 91 04 69<br>dyna-svc@sltnet.lk                              |
| Sudan              | SolarMan Co. Ltd.<br>P.O.Box 11 545<br>North of Fraouq Cementry 6/7/9 Blc<br>Karthoum                                                               | +249 (11) 47 31 08<br>+249 (11) 47 31 38<br>Ig. 16 solarman29@hotmail.com               |
| Sweden             | ROHDE & SCHWARZ SVERIGE AB<br>Marketing Div.<br>Flygfältsgatan 15<br>128 30 Skarpnäck                                                               | +46 (8) 605 19 00<br>+46 (8) 605 19 80<br>info@rss.se                                   |
| Switzerland        | Roschi Rohde & Schwarz AG<br>Mühlestr. 7<br>3063 Ittigen                                                                                            | +41 (31) 922 15 22<br>+41 (31) 921 81 01<br>sales@roschi.rohde-schwarz.com              |
| Syria              | Electro Scientific Office<br>Baghdad Street<br>Dawara Clinical Lab. Bldg<br>P.O.Box 8162<br>Damascus                                                | +963 (11) 231 59 74<br>+963 (11) 231 88 75<br>memo@hamshointl.com                       |
| Taiwan             | Rohde & Schwarz Taiwan Ltd.<br>14F, No. 13, Sec. 2, Pei-Tou Road<br>Taipei                                                                          | +886 (2) 28 93 10 88<br>+886 (2) 28 91 72 60<br>alice.chen@rstw.rohde-schwarz.com       |
| Tanzania           | SSTL Group<br>P.O. Box 7512<br>Dunga Street Plot 343/345<br>Dar es Salaam                                                                           | +255 (22) 276 00 37<br>+255 (22) 276 02 93<br>sstl@ud.co.tz                             |
| Thailand           | Schmidt Electronics (Thailand) Ltd.<br>63 Government Housing Bank Bldg.<br>Tower II, 19th floor, Rama 9 Rd.<br>Huaykwang, Bangkapi<br>Bangkok 10320 | +66 (2) 643 13 30 to 39<br>+66 (2) 643 13 40<br>kamthoninthuyot@schmidtthailand.c<br>om |
| Thailand           | TPP Operation Co., Ltd.<br>41/5 Mooban Tarinee<br>Boromrajchonnee Road<br>Talingchan, Bangkok 10170                                                 | +66 (2) 880 93 47<br>+66 (2) 880 93 47<br>thipsukon@tpp-operation.com                   |

| Trinidad<br>&Tobago     | siehe / see Mexico                                                                                                    |                                                                                                    | Vietnam     | Schmidt Vietnam Co., (H.K.) Ltd.,<br>Representative Office in Hanoi<br>Intern. Technology Centre<br>8/F, HITC Building<br>239 Xuan Thuy Road<br>Cau Giay, Tu Liem |
|-------------------------|----------------------------------------------------------------------------------------------------|----------------------------------------------------------------------------------------------------|-------------|----------------------------------------------------------------------------------------------------|
| Tunisia                 | TELETEK<br>71, Rue Alain Savary<br>Residence Alain Savary (C64)<br>1003 Tunis                                                                                  |                                                                                                    | West Indies | Hanoi<br>siehe / see Mexico                                                                                                    |
| Turkey                  | ROHDE & SCHWARZ International Gmb<br>Liaison Office Istanbul<br>Bagdad Cad. 191/3, Arda Apt. B-Blok<br>81030 Selamicesme-Istanbul                              | H +90 (216) 385 19 17<br>+90 (216) 385 19 18<br>rsturk@superonline.com                                              |             |                                                                                                    |
| Ukraine                 | ROHDE & SCHWARZ<br>Representative Office Kiev<br>4, Patris Loumoumba ul n<br>01042 Kiev                                                                        | +38 (044) 268 60 55<br>+38 (044) 268 83 64<br>phdeukr@rsoe.rohde-schwarz.com                                        |             |                                                                                                    |
| United Arab<br>Emirates | ROHDE & SCHWARZ International Gmb<br>Liaison Office Abu Dhabi<br>P.O. Box 31156<br>Abu Dhabi                                                                   | H +971 (2) 633 56 70<br>+971 (2) 633 56 71<br>michael.rogler@rsd.rohde-<br>schwarz.com                              |             |                                                                                                    |
| United Arab<br>Emirates | ROHDE & SCHWARZ Bick Mobile<br>Communication<br>P.O.Box 17466<br>Dubai                                                                                         | +971 (4) 883 71 35<br>+971 (4) 883 71 36<br>www.rsbick.de                                                           |             |                                                                                                    |
| United Arab<br>Emirates | ROHDE & SCHWARZ Emirates L.L.C.<br>Ahmed AI Nasri Building, Mezzanine Flo<br>P.O.Box 31156<br>Off old Airport Road<br>Behind new GEMACO Furniture<br>Abu Dhabi | +971 (2) 631 20 40<br>bor, +971 (2) 631 30 40<br>rsuaeam@emirates.net.ae                                            |             |                                                                                                    |
| United<br>Kingdom       | ROHDE & SCHWARZ UK Ltd.<br>Ancells Business Park<br>Fleet<br>Hampshire<br>GU 51 2UZ England                                                                    | +44 (1252) 81 88 88 (sales)<br>+44 (1252) 81 88 18 (service)<br>+44 (1252) 81 14 47<br>sales@rsuk.rohde-schwarz.com |             |                                                                                                    |
| Uruguay                 | AEROMARINE S.A.<br>Cerro Largo 1497<br>11200 Montevideo                                                                                                    | +598 (2) 400 39 62<br>+598 (2) 401 85 97<br>mjn@aeromarine.com.uy                                                   |             |                                                                                                    |
| USA                     | ROHDE & SCHWARZ, Inc.<br>Broadcast & Comm. Equipment<br>(US Headquarters)<br>8661-A Robert Fulton Drive r:<br>Columbia, MD 21046-2265                          | +1 (410) 910 78 00<br>+1 (410) 910 78 01<br>rsatv@rsa.rohde-schwarz.com<br>sacomms@rsa.rohde-schwarz.com            |             |                                                                                                    |
| USA                     | Rohde & Schwarz Inc.<br>Marketing & Support Center / T&M<br>Equipment<br>2540 SW Alan Blumlein Way<br>M/S 58-925<br>Beaverton, OR 97077-0001                   | +1 (503) 627 26 84<br>+1 (503) 627 25 65<br>info@rsa.rohde-schwarz.com                                              |             |                                                                                                    |
| USA                     | Rohde & Schwarz Inc.<br>Systems & EMI Products<br>8080 Tristar Drive<br>Suite 120<br>Irving, Texas 75063                                                       | +1 (469) 713 53 00<br>+1 (469) 713 53 01<br>info@rsa.rohde-schwarz.com                                              |             |                                                                                                    |
| Venezuela               | EQUILAB TELECOM C.A.<br>Centro Seguros La Paz<br>Piso 6, Local E-61<br>Ava. Francisco de Miranda<br>Boleita, Caracas 1070                                      | +58 (2) 12 34 46 26<br>+58 (2) 122 39 52 05<br>r_ramirez@equilabtelecom.com                                         |             |                                                                                                    |
| Venezuela               | REPRESENTACIONES BOPIC S.A.<br>Calle C-4<br>Ota. San Jose<br>Urb. Caurimare<br>Caracas 1061                                                                    | +58 (2) 129 85 21 29<br>+58 (2) 129 85 39 94<br>incotr@cantv.net                                                    |             |                                                                                                    |

+84 (4) 834 61 86 +84 (4) 834 61 88 svnhn@schmidtgroup.com

# Contents of Manual for Spectrum Analyzer R&S FSH

#### **Service Manual - Instrument**

The Service Manual - Instrument describes how to check compliance with rated specifications, as well as instrument function, repair, troubleshooting and fault elimination. It contains all information required when repairing the R&S FSH by replacing modules.

This Service Manual consists of four chapters and an annex (chapter 5) that describes how to ship the instrument and to order spare parts.

- **Chapter 1** provides all the information necessary to check for compliance with rated specifications. The required test equipment is also specified.
- **Chapter 2** describes the manual adjustment of the calibration source and of the frequency accuracy as well as the automatic adjustment of individual module data following module replacement.
- **Chapter 3** describes the design as well as simple measures for repair and fault diagnosis, including in particular the replacement of modules.
- **Chapter 4** contains information about extensions and modifications by installing instrument software and retrofitting options.
- **Chapter 5** describes how to ship the instrument and order spare parts, and contains spare parts lists.

#### **Operating Manual**

The Operating Manual provides information about the technical specifications, the controls and connectors on the front and rear panel, required steps for placing the instrument into operation, the basic operating concept, as well as manual and remote control.

Typical measurement tasks are explained in detail using the functions of the user interface and program examples.

The Operating Manual also provides useful information on preventive maintenance and fault diagnosis by means of warnings and error messages output by the unit.

#### **Quick Start Manual**

The Quick Start Manual provides information about typical measurement tasks, the basic operation concept, as well as manual and remote control. Each of these items is explained in detail using the functions of the user interface and program examples.

#### Service and Repair

If your equipment requires service or repair or if you want to order spare parts and modules, please contact your Rohde & Schwarz support center or our spare parts express service.

Rohde & Schwarz representatives and the address of our spare parts express service are listed in the front section of this service manual.

You will need to provide the following information in order for us to respond to your inquiries quickly and accurately and to determine whether the warranty for your instrument is still valid:

- Instrument model
- Serial number
- Firmware version
- Detailed error description in case of repair
- Contact partner for checkbacks

Rohde & Schwarz offers the following calibrations:

- Calibration on R&S-type test systems. The calibration documentation meets the requirements of the quality management system ISO 9000.
- Calibration at an R&S calibration center approved by the German Calibration Service (DKD). The calibration documentation consists of the DKD calibration certificate.

Refer to Chapter 5 for a detailed description of how to ship the instrument and to order spare parts.

# **1** Performance Test

# **Test Instructions**

- The rated specifications of the analyzer are tested after a warm-up time of at least 15 minutes. Only by adhering to this requirement can compliance with the guaranteed data be ensured.
- Values specified in the following sections are not guaranteed. Only the technical specifications provided on the data sheet are binding.
- The values specified in the data sheet are the guaranteed limits.
- Inputs for settings during measurements are shown as following:

| [ <key>]</key>         | Press a key on the front panel, eg [SPAN]                                  |
|------------------------|----------------------------------------------------------------------------|
| [ <softkey>]</softkey> | Press a softkey, e.g. [MARKER -> PEAK].                                    |
| [ <nn unit="">]</nn>   | Enter a value and terminate by entering the unit, e.g. [12 kHz].           |
| Successive entrie      | es are separated by [:], e.g. [ <b>BW</b> : MANUAL RES BW : <b>3 kHz</b> ] |

# **Measuring Equipment and Accessories**

| ltem | Type of<br>equipment             | Specifications recommended                                                                                                    | Equipment recommended  | R&S order no.                | Use                                                                 |
|------|----------------------------------|----------------------------------------------------------------------------------------------------|------------------------|------------------------------|---------------------------------------------------------------------|
| 1    | Signal generator                 | Frequency:<br>R&S°FSH3 10 MHz to 3 GHz<br>R&S°FSH6 10 MHz to 6 GHz<br>Uncertainty of frequency: 0.1 ppm<br>Phase noise at 500 MHz:<br>< -100 dBc (1Hz) @ 10 kHz<br>< -110 dBc (1Hz) @ 100 kHz<br>< -130 dBc (1Hz) @ 1 MHz | R&S SML03<br>R&S SMT06 | 1090.3000.13<br>1039.2000.06 | Frequency response<br>Frequency accuracy of<br>reference oscillator |
| 2    | 6-dB divider<br>(power splitter) |                                                                                                    | Weinschel<br>1506A     |                              | Frequency response                                                  |
| 3    | Power meter                      |                                                                                                    | R&S NRVD               | 0857.8008.02                 | Frequency response                                                  |
| 4    | Power sensor                     | 1 MHz to 6 GHz<br>RSS $\leq$ 0.8%<br>Meter noise $\leq$ 20 pW                                                                                                    | R&S NRV-Z4             | 0828.3618.02                 | Frequency response                                                  |
| 5    | N cable                          | Attenuation < 1 dB to 6 GHz                                                                                                    |                        |                              | Tracking generator output level                                     |
| 6    | 50-Ω<br>termination              | 1 MHz to 6 GHz<br>Return loss ≤ -10 dB                                                                                                    |                        |                              | Noise display                                                       |

# **Performance Test**

# Checking the frequency accuracy

| Test equipment:            | Signal generator (refer to section "Measurement Equipment and<br>Accessories", item 1)                                                     |  |
|----------------------------|----------------------------------------------------------------------------------------------------|--|
| Test setup:                | Connect the signal generator to the RF input of the R&S FSH.                                                                               |  |
| Signal generator settings: | - Frequency 1 GHz<br>- Level -30 dBm                                                                                                    |  |
| R&S FSH settings:          | - [ PRESET ]<br>- [ FREQ : 1 GHz ]<br>- [ SPAN : 100 kHz ]<br>- [ BW : MANUAL RES BW : 10 kHz ]<br>- [ MARKER : MARKER MODE : FREQ COUNT ] |  |
| Measurement:               | Read out the frequency value (Count:) of the marker. Nominal frequency:                                                                    |  |
| Note:                      | The frequency of the reference oscillator can be adjusted by means of a service function (refer to Chapter 2 "Adjustment").                |  |

# Checking the level accuracy and the frequency response

| Test equipment:                | <ul> <li>Signal generator (refer to section "Measurement Equipment and<br/>Accessories", item 1)</li> <li>Power meter (refer to section "Measurement Equipment and<br/>Accessories", item 3)</li> <li>Power sensor (refer to s ection "Measurement Equipment and<br/>Accessories", item 4)</li> <li>6-dB p ower splitter (refer to section "Measurement Equipment and<br/>Accessories", item 2)</li> </ul> |
|--------------------------------|----------------------------------------------------------------------------------------------------|
| Determining the level accuracy | y at 100 MHz                                                                                                    |
| Test setup:                    | Connect the power sensor (item 4) to the power meter and execute<br>function 'ZERO' when there is no signal applied to the power sensor.                                                                                                    |
|                                | Connect the RF output of the signal generator to the input of the divider.                                                                                                    |
|                                | Connect output 1 of the divider to the power sensor / power meter.                                                                                                    |
|                                | Connect output 2 of the divider to the RF input of the R&S FSH.                                                                                                    |
| Signal generator settings:     | - Frequency 100 MHz<br>- Level 6 dBm                                                                                                    |
|                                | Determine the output power of the signal generator with the power<br>meter. Adjust the output power of the generator until the power meter<br>shows<br>0 dBm.                                                                                                    |
| R&S FSH settings:              | - [ PRESET ]<br>- [ FREQ : 100 MHz ]<br>- [ AMPT: 0 dBm ]<br>- [ SPAN : 100 kHz ]<br>- [ BW : MANUAL RES BW : 10 kHz ]<br>- [ TRACE : DETECTOR : RMS ]                                                                                                    |
|                                | Set the marker to the peak of the signal.                                                                                                    |
|                                | - [ MARKER: SET MARKER: PEAK ]                                                                                                    |
| Evaluation:                    | The difference between the signal levels measured with the power meter<br>and the level reading of the marker reflects the absolute level error of the<br>R&S FSH. It can be calculated as:                                                                                                    |
|                                | Level error <sub>100 MHz</sub> = L - L <sub>powermeter</sub>                                                                                                    |

#### Checking the frequency response

| For the measurement of the freque<br>used as the reference. The reference level). | ency response, the value at 100 MHz for each reference level setting is erence level influences the RF attenuation (RF attenuation = +10 dBm +                                                                                                    |
|-----------------------------------------------------------------------------------|----------------------------------------------------------------------------------------------------|
| Test setup:                                                                       | Connect the RF output of the signal generator to the input of the divider.                                                                                                    |
|                                                                                   | Connect output 1 of the divider to the power sensor / power meter.                                                                                                    |
|                                                                                   | Connect output 2 of the divider to the RF input of the SA                                                                                                    |
| Signal generator settings:                                                        | - Frequency {f <sub>in</sub> } *<br>- Level -4 dBm                                                                                                    |
| R&S FSH settings:                                                                 | Determine the output power of the signal generator with the power meter.<br>Adjust the output power of the generator until the power meter shows<br>-10 dBm.<br>- [PRESET]<br>- [AMPT : Ref_Lev*)]<br>- [SPAN : 100 kHz]<br>- [BW : MANIJAL RES BW : 10 kHz] |
|                                                                                   | <ul> <li>[TRACE : DETECTOR : RMS ]</li> <li>[FREQ : CENTER : {f<sub>in</sub>} * ]</li> <li>[SETUP : Hardware Setup: Low Noise]</li> </ul>                                                                                                    |
|                                                                                   | *) Refer to table under "Performance Test Report" for values of Ref_Lev and f <sub>in</sub> .                                                                                                    |
|                                                                                   | If the a RF preamplifier is installed, its frequency response has to be checked also. To switch it on please enter:                                                                                                    |
| Reference measurement:                                                            | <ul> <li>[SETUP : Hardware Setup: Preamp: ON ]</li> <li>Determine signal level L<sub>powermeter</sub>.</li> </ul>                                                                                                    |
|                                                                                   | <ul> <li>Set the marker to the peak of the signal.</li> <li>[MARKER: SET MARKER: PEAK ]</li> </ul>                                                                                                    |
|                                                                                   | The signal level L is displayed by the level reading of the marker.                                                                                                    |
|                                                                                   | $Ref_{100MHz} = L - L_{powermeter}$                                                                                                    |
| Measurement<br>Signal generator settings:                                         | - Frequency {f <sub>in</sub> }<br>Refer to table under "Performance Test Report" for values of {f <sub>in</sub> }                                                                                                    |
| Power meter settings:                                                             | Determine the signal level L <sub>powermeter</sub> . To achieve higher accuracy, compensating the frequency response of the power sensor is recommended.                                                                                                    |
| R&S FSH settings:                                                                 | - [ <b>FREQ</b> : {f <sub>in</sub> } ]                                                                                                    |
|                                                                                   | Refer to table under "Performance Test Report" for values of $\{f_{in}\}$ .                                                                                                    |
| Evaluation:                                                                       | <ul> <li>Set the marker to the peak of the signal.</li> <li>[MARKER: SET MARKER: PEAK ]</li> <li>The signal level L is displayed by the level reading of the marker.</li> <li>The frequency response can be calculated as:</li> </ul>                        |
|                                                                                   | Frequency response = L - $L_{powermeter}$ - Ref <sub>100 MHz</sub>                                                                                                    |

## Checking the accuracy of the RF attenuator

| Test principle:            | The RF attenuator of the R&S FSH can be switched from 0 to 30 dB in 10-dB increments by changing the reference level (RF attenuation = $+10$ dBm + reference level)                                                                               |  |
|----------------------------|----------------------------------------------------------------------------------------------------|--|
| Test equipment:            | <ul> <li>Signal generator (refer to section "Measurement Equipment and Accessories", item 3)</li> <li>Frequency 100 MHz</li> <li>Maximum level ≥ 6 dBm</li> </ul>                                                                                 |  |
| Test setup:                | Connect the RF output of the signal generator to the input of the divider.                                                                                                    |  |
|                            | Connect output 1 of the divider to the power sensor / power meter.                                                                                                    |  |
|                            | Connect output 2 of the divider to the RF input of the R&S FSH.                                                                                                    |  |
| Signal generator settings: | <ul> <li>Frequency 100 MHz</li> <li>Level -14 dBm</li> <li>&gt; Determine the output power of the signal generator with the power meter. Adjust the output power of the signal generator until the power meter shows -20 dBm ± 0.2 dB.</li> </ul> |  |
| R&S FSH settings:          | - [ PRESET ]<br>- [ FREQ : 100 MHz ]<br>- [ SPAN : 10 kHz ]<br>- [ BW : MANUAL RES BW : 1 kHz ]<br>- [ BW : MANUAL VIDEO BW : 100 Hz ]<br>- [ TRACE : DETECTOR : RMS ]<br>- [ AMPT: 0 dBm ]<br>- [ SETUP : Hardware Setup: Low Noise ]            |  |
| Reference measurement:     | Set the marker to the peak of the signal.<br>[MARKER: SET MARKER: PEAK ]                                                                                                    |  |
|                            | The signal level L is displayed by the level reading of the marker.                                                                                                    |  |
|                            | $Ref_{0dBm} = L - L_{powermeter}$                                                                                                    |  |
| Measurement                |                                                                                                    |  |
| Signal generator settings: | - Frequency 100 MHz<br>- Level Ref_Lev *) – 14 dB                                                                                                    |  |
|                            | *) Refer to table under "Performance Test Report" for values of {Ref_Lev}.                                                                                                    |  |
|                            | Determine the output power of the signal generator with the power<br>meter. Adjust the output power of the generator until the power meter<br>shows the value Ref_Lev – 10 dB.                                                                    |  |
| R&S FSH settings:          | - [ <b>AMPT</b> : {Ref_Lev} ]<br>- [ <b>MARKER:</b> SET MARKER: PEAK ]                                                                                                    |  |
| Evaluation:                | The signal level L is displayed by the level reading of the marker.                                                                                                    |  |
|                            | The difference between the level inaccuracy of the R&S FSH and $Ref_{0dBm}$ (at 10 dB RF-Att) is the uncertainty of the RF attenuation:                                                                                                    |  |
|                            | IF-Gain <sub>accuracy</sub> = (L - L <sub>powermeter</sub> ) - Ref <sub>0dBm</sub>                                                                                                    |  |

# Checking the accuracy of the IF gain setting

| Test principle:            | The IF gain of the R&S FSH can be switched from 0 to 15 dB by changing the reference level.                                                                                                    |                                                                                                    |  |
|----------------------------|----------------------------------------------------------------------------------------------------|----------------------------------------------------------------------------------------------------|--|
| Test equipment:            | <ul> <li>Signal generator (refer to a<br/>Accessories", item 3)</li> <li>Frequency</li> <li>Maximum level</li> </ul>                                                                           | section "Measurement Equipment and<br>100 MHz<br>≥ -10 dBm                                                      |  |
| Test setup:                | <ul> <li>Connect the RF output of<br/>divider.</li> </ul>                                                                                                    | of the signal generator to the input of the                                                                     |  |
|                            | Connect output 1 of the div                                                                                                    | vider to the power sensor / power meter.                                                                        |  |
|                            | Connect output 2 of the div                                                                                                    | vider to the RF input of the SA.                                                                                |  |
| Signal generator settings: | - Frequency 100 MHz<br>- Level -4 dBm                                                                                                    |                                                                                                    |  |
|                            | Determine the output pov<br>meter. Adjust the output p<br>shows -10 dBm ± 0.2 dB.                                                                                                    | wer of the signal generator with the power<br>power of the generator until the power meter                      |  |
| R&S FSH settings:          | - [ PRESET ]<br>- [ FREQ: 100 MHz ]<br>- [ SPAN : 10 kHz ]<br>- [ BW : MANUAL RES BW: 1 kHz ]<br>- [ BW : MANUAL VIDEO BW : 100 Hz ]<br>- [ TRACE : DETECTOR : RMS ]<br>- [ AMPT : Ref_Lev *)] |                                                                                                    |  |
|                            | *) Refer to table under "Perfor                                                                                                    | mance Test Report" for values of {Ref_Lev}.                                                                     |  |
| Reference measurement:     | <ul> <li>Set the marker to the pear</li> <li>- [ MARKER: SET MARK</li> </ul>                                                                                                    | ak of the signal.<br>KER: PEAK ]                                                                                |  |
|                            | The signal level L is displayed<br>Ref <sub>-10dBm</sub> = L - L <sub>powermeter</sub>                                                                                                    | by the level reading of the marker.                                                                             |  |
| Measurement                |                                                                                                    |                                                                                                    |  |
| Signal generator settings: | - Frequency 100 MHz<br>- Level Ref_Lev +                                                                                                    | 6 dB                                                                                                    |  |
|                            | Determine the output pov<br>meter. Adjust the output p<br>shows the value Ref_Lev :                                                                                                    | wer of the signal generator with the power power of the generator until the power meter $\pm$ 0.2 dB.           |  |
| R&S FSH settings:          | - [ <b>AMPT</b> : {Ref_Lev} ]<br>*) Refer to table under "Perfo                                                                                                    | rmance Test Report" for values of Ref_Lev.                                                                      |  |
|                            | - [ <b>MARKER</b> : SET MARKER: F                                                                                                    | PEAK ]                                                                                                    |  |
| Evaluation:                | The signal level L is displayed<br>The difference between the le<br><sub>10dBm</sub> (at 0 dB IF gain) is the u                                                                                | I by the level reading of the marker.<br>evel inaccuracy of the R&S FSH and Ref.<br>uncertainty of the IF gain: |  |
|                            | IF-Gain <sub>accuracy</sub> = (L - L <sub>powerme</sub>                                                                                                    | <sub>eter</sub> ) - Ref <sub>-10dBm</sub>                                                                       |  |

# Checking the displayed average noise floor

| Test equipment:   | 50- $\Omega$ termination (refer to section "Measurement Equipment and Accessories", item 6)                                                                                                    |
|-------------------|----------------------------------------------------------------------------------------------------|
| Test setup:       | > Terminate the RF input of the R&S FSH with 50 $\Omega$ .                                                                                                    |
| R&S FSH settings: | <ul> <li>[PRESET]</li> <li>[SPAN : ZERO SPAN]</li> <li>[Manual Res BW : 1 kHz]</li> <li>[Manual Video BW : 10 Hz]</li> <li>[TRACE : TRACE MODE: AVERAGE]</li> <li>[AMPT : -30 dBm]</li> <li>[FREQ : {f<sub>n</sub>}]</li> <li>Refer to table under "Performance Test Report" for values of f<sub>n</sub>.</li> </ul> |
| Measurement:      | Read out the marker level.                                                                                                    |
| Evaluation:       | The displayed average noise floor is displayed by the level reading of the marker.                                                                                                    |

# Checking the phase noise

| Test equipment:            | Signal generator (refer to section "Measurement Equipment and<br>Accessories", item 3)                    |  |  |
|----------------------------|----------------------------------------------------------------------------------------------------|--|--|
|                            | Frequency 500 MHz                                                                                         |  |  |
|                            | Level $\geq 0 \text{ dBm}$                                                                                |  |  |
|                            | Phase noise at 500 MHz: < -100 dBc (1Hz) @ 10 kHz                                                         |  |  |
|                            | < -110 dBc (1Hz) @ 100 kHz                                                                                |  |  |
|                            | < -120 dBc (1Hz) @ 1 MHz                                                                                  |  |  |
| Test setup:                | <ul> <li>Connect the RF output of the signal generator to the RF input of the<br/>R&amp;S FSH.</li> </ul> |  |  |
| Signal generator settings: | - Frequency 500 MHz                                                                                       |  |  |
|                            | - Level 8 dBm *)                                                                                          |  |  |
|                            | *) The overrange of the AD converter is used for higher dynamic range.                                    |  |  |
| R&S FSH settings:          | -[PRESET]                                                                                                 |  |  |
|                            | - [ FREQ : 500 MHz ]<br>- [ AMPT : 0 dBm ]<br>- [ SPAN : {span} ]                                         |  |  |
|                            | - [ <b>BW</b> : RBW MANUAL : {RBW} ]                                                                      |  |  |
|                            | Depending on the offset, refer to the table below for values of RBW and span.                             |  |  |
|                            | - [ <b>TRACE</b> : TRACE MODE: AVERAGE ]                                                                  |  |  |
|                            | - Marker to peak [MARKER: SET MARKER: PEAK ]                                                              |  |  |
|                            | - Delta marker to {offset}<br>[ <b>MARKER</b> : DELTA: {offset}: <b>kHz</b> ]                             |  |  |
|                            | - Set marker mode to noise measurement [MARKER: MARKER MODE: NOISE ]                                      |  |  |
| Evaluation:                | The phase noise is displayed in the marker field by the reading Delta [dBc/Hz]´.                          |  |  |

| Phase noise measurement settings |         |         |  |
|----------------------------------|---------|---------|--|
| Offset                           | Span    | RBW     |  |
| 30 kHz                           | 100 kHz | 1 kHz   |  |
| 100 kHz                          | 220 kHz | 10 kHz  |  |
| 1 MHz                            | 2.2 MHz | 100 kHz |  |

# Checking the display linearity

| Test equipment:                                                                                       | <ul> <li>Signal generator<br/>Accessories</li> <li>Power meter (refe<br/>Accessories</li> <li>Power sensor (re<br/>Accessories</li> <li>6-dB power splitte<br/>Accessories</li> </ul> | (refer to section "Measurement Equipment and<br>s", item 1)<br>er to section "Measurement Equipment and<br>s", item 3)<br>fer to section "Measurement Equipment and<br>s", item 4)<br>er (refer to section "Measurement Equipment and<br>s", item 2) |
|----------------------------------------------------------------------------------------------------|----------------------------------------------------------------------------------------------------|----------------------------------------------------------------------------------------------------|
| Test setup:                                                                                           | Connect the po<br>function 'ZERC'                                                                                                    | ower sensor (item 4) to the power meter and execute of when there is no signal applied to the power sensor.                                                                                                    |
|                                                                                                    | <ul> <li>Connect the R<br/>divider.</li> </ul>                                                                                                    | RF output of the signal generator to the input of the                                                                                                    |
|                                                                                                    | Connect output                                                                                                    | t 1 of the divider to the power sensor / power meter.                                                                                                    |
|                                                                                                    | Connect output                                                                                                    | 2 of the divider to the RF input of the R&S FSH.                                                                                                    |
| 1 <sup>st</sup> Measurement<br>0 to 30 dB below reference level                                       |                                                                                                    |                                                                                                    |
| Signal generator settings:                                                                            | - Frequency<br>- Level                                                                                                    | 100 MHz<br>+ 6 dBm                                                                                                    |
|                                                                                                    | <ul> <li>Determine the<br/>meter. Adjust the<br/>shows<br/>0 dBm.</li> </ul>                                                                                                    | output power of the signal generator with the power<br>he output power of the generator until the power meter                                                                                                    |
| R&S FSH settings:                                                                                     | - [ PRESET ]<br>- [ AMPT: 0 dBm ]<br>- [ FREQ: 100 MHz<br>- [ SPAN : 10 kHz<br>- [ Manual Res BV<br>- [ Manual SWPTin<br>- [ TRACE : DETE                                             | z]<br>]<br>V : 1 kHz ]<br>me : 1 s ]<br>CTOR : RMS ]                                                                                                    |
| Reference measurement:<br>→ Set the marker to the peak of the signal.<br>- [MARKER: SET MARKER: PEAK] |                                                                                                    | to the peak of the signal.<br>MARKER: PEAK ]                                                                                                    |
|                                                                                                    | The signal level Li                                                                                                    | s displayed by the level reading of the marker.                                                                                                    |
|                                                                                                    | $Ref_{0dBm} = L -$                                                                                                    | L <sub>powermeter</sub>                                                                                                    |
| Signal generator settings:                                                                            | - Frequency<br>- Level                                                                                                    | 100 MHz<br>Sig_Lev + 6 dB                                                                                                    |
|                                                                                                    | Refer to table unde                                                                                                    | er "Performance Test Report" for values of {Sig_Lev}.                                                                                                    |
|                                                                                                    | Determine the meter. Adjust the shows the value                                                                                                    | output power of the signal generator with the power<br>he output power of the generator until the power meter<br>e of {Sig_Lev}.                                                                                                    |

| Evaluation:                                                         | The signal level L is displayed by the level reading of the marker.                                                                                                    |  |  |  |  |  |
|---------------------------------------------------------------------|----------------------------------------------------------------------------------------------------|--|--|--|--|--|
|                                                                     | The difference between the level inaccuracy of the R&S FSH and $Ref_{0dBm}$ is the uncertainty of the display linearity:                                                                                                    |  |  |  |  |  |
|                                                                     | $Linearity_{uncertainty} = (L - L_{powermeter}) - Ref_{0dBm}$                                                                                                    |  |  |  |  |  |
| 2 <sup>nd</sup> Measurement<br>30 to 50 dB below reference<br>level | Because the sensitivity of the power meter is limited, the internal RF attenuator of the Galaxy is used to increase the dynamic range of the input signal.                                                                                 |  |  |  |  |  |
| R&S FSH settings:                                                   | - [ AMPT: 20 dBm ]                                                                                                    |  |  |  |  |  |
| Signal generator settings:                                          | - Frequency 100 MHz<br>- Level - 4 dBm                                                                                                    |  |  |  |  |  |
|                                                                     | Determine the output power of the signal generator with the power<br>meter. Adjust the output power of the generator until the power meter<br>shows<br>-10 dBm.                                                                            |  |  |  |  |  |
| Reference measurement:                                              | <ul> <li>Set the marker to the peak of the signal.</li> <li>[MARKER: SET MARKER: PEAK ]</li> </ul>                                                                                                    |  |  |  |  |  |
|                                                                     | The signal level L is displayed by the level reading of the marker.                                                                                                    |  |  |  |  |  |
|                                                                     | With the result of the 1 <sup>st</sup> linearity measurement, a new correction factor is to be calculated. "Linearity <sub>uncertainty</sub> (-30dB)" is the measured uncertainty of the R&S FSH linearity at 30 dB below reference level. |  |  |  |  |  |
|                                                                     | $Ref_{20dBm} = (L - L_{powermeter}) - Linearity_{uncertainty} (-30dB)$                                                                                                    |  |  |  |  |  |
| Signal generator settings:                                          | - Frequency 100 MHz<br>- Level Sig_Lev + 6 dB                                                                                                    |  |  |  |  |  |
|                                                                     | Refer to table under "Performance Test Report" for values of {Sig_Lev}.                                                                                                    |  |  |  |  |  |
|                                                                     | > Determine the output power of the signal generator with the power meter. Adjust the output power of the generator until the power meter shows the value Sig_Lev $\pm$ 0.2 dB.                                                            |  |  |  |  |  |
| Evaluation:                                                         | The signal level L is displayed by the level reading of the marker.                                                                                                    |  |  |  |  |  |
|                                                                     | The difference between the level inaccuracy of the R&S FSH and Ref <sub>20dBm</sub> is the uncertainty of the display linearity:                                                                                                    |  |  |  |  |  |

 $Linearity_{uncertainty} = (L - L_{powermeter}) - Ref_{20dBm}$ 

# **Performance Test Tracking Generator**

(Model 1145.5973.13, 1145.5973.23 or 1145.5973.26 only)

## Checking output level / frequency response

| Test equipment:   | - N cable (refer to section "Measurer<br>item 5)                                                                                           | nent Equipment and Accessories",                                              |  |  |  |
|-------------------|----------------------------------------------------------------------------------------------------|-------------------------------------------------------------------------------|--|--|--|
|                   | Frequency                                                                                                    | up to 3 GHz                                                                   |  |  |  |
|                   | Maximum attenuation                                                                                                    | < 0.2 dB                                                                      |  |  |  |
| Test setup:       | <ul> <li>Connect the tracking generator of</li> </ul>                                                                                      | output to the RF input of the R&S FSH.                                        |  |  |  |
| R&S FSH settings: | - [ PRESET ]<br>- [ MEAS: TRACKING GENERATOR ]<br>- [ AMPT : REF: 10 dB ]<br>- [ FREQ : START FREQ 10 MHz ]                                |                                                                               |  |  |  |
|                   | In the model 1145.5973.23 the output be set to 0 dBm. Check the output be set to 0 dBm.                                                    | ut level of the tracking generator can<br>utput level also with this setting: |  |  |  |
|                   | - [ PRESET ]<br>- [ MEAS: TRACKING GENERATOF<br>- [ Output Level : 0 dBm ]<br>- [ AMPT : REF: 10 dB ]                                      | R ]                                                                           |  |  |  |
|                   | In the FSH6 the output level of the tr<br>two different frequency setting<br>1)<br>- [ FREQ : START FREQ 10 M<br>- [ FREQ : STOP FREQ 3 GH | acking generator is measured with<br>gs :<br>//Hz ]<br>z ]                    |  |  |  |
|                   | 2)<br>- [ <b>FREQ</b> : START FREQ <b>3 GHz</b> ]<br>- [ <b>FREQ</b> : STOP FREQ <b>6 GHz</b> ]                                            |                                                                               |  |  |  |
| Measurement:      | Tune the marker to the maximum lev                                                                                                    | el of the trace.                                                              |  |  |  |
|                   | - [MARKER: <tune marker="" the=""> ]</tune>                                                                                                |                                                                               |  |  |  |
|                   | Read out the marker level.                                                                                                    |                                                                               |  |  |  |
|                   | Tune the marker to the minimum value                                                                                                    | ue of the trace.                                                              |  |  |  |
|                   | Read out the marker level.                                                                                                    |                                                                               |  |  |  |

# **Performance Test Report**

| Table 1-1 | Performance Test Report |
|-----------|-------------------------|
|-----------|-------------------------|

| ROHDE & SCHWARZ | Performance Test Report | Spectrum Analyzer | Version 2 April 2004 |
|-----------------|-------------------------|-------------------|----------------------|
| Model ( ):      |                         |                   |                      |
| Order number:   |                         |                   |                      |
| Serial number:  |                         |                   |                      |
| Test person:    |                         |                   |                      |
| Date:           |                         |                   |                      |
| Sign:           |                         |                   |                      |
|                 |                         |                   |                      |

| Characteristic                                       | Included in | Min. value | Actual value | Max. value | Unit | Measurement<br>uncertainty |
|------------------------------------------------------|-------------|------------|--------------|------------|------|----------------------------|
| Frequency accuracy<br>Reference oscillator           | Page 1.2    |            |              |            |      |                            |
|                                                      |             | 0.999999   |              | 1.000001   | GHz  |                            |
| Level accuracy<br>at 100 MHz with<br>Ref_Lev = 0 dBm | Page 1.3    | -0.5       |              | +0.5       | dB   |                            |

#### R&S FSH

| Characteristic                                                                                                    | Included in | Min. value                                                                 | Actual value | Max. value                                                                 | Unit                                                                            | Measurement<br>uncertainty |
|----------------------------------------------------------------------------------------------------|-------------|----------------------------------------------------------------------------|--------------|----------------------------------------------------------------------------|---------------------------------------------------------------------------------|----------------------------|
| Frequency response<br>with<br>Ref_Lev = 20 dBm                                                                                                    | Page 1.3    |                                                                            |              |                                                                            |                                                                                 |                            |
| f <sub>fresp</sub> 10 MHz 100 MHz 500 MHz 500 MHz 1000 MHz 1500 MHz 2000 MHz 2500 MHz 2990 MHz R&S°FSH6 only : 3500 MHz 4500 MHz 5500 MHz 5500 MHz 5500 MHz          |             | -1<br>-1<br>-1<br>-1<br>-1<br>-1<br>-1<br>-1<br>-1<br>-1<br>-1<br>-1<br>-1 | Reference    | +1<br>+1<br>+1<br>+1<br>+1<br>+1<br>+1<br>+1<br>+1<br>+1<br>+1<br>+1<br>+1 | dB<br>dB<br>dB<br>dB<br>dB<br>dB<br>dB<br>dB<br>dB<br>dB<br>dB<br>dB<br>dB<br>d |                            |
| Frequency response<br>with<br>Ref_Lev = 10 dBm                                                                                                    | Page 1.3    |                                                                            |              |                                                                            |                                                                                 |                            |
| f <sub>fresp</sub> 10 MHz 100 MHz 500 MHz 500 MHz 1000 MHz 1500 MHz 2000 MHz 2500 MHz 2500 MHz R&S°FSH6 only : 3500 MHz 4000 MHz 4500 MHz 5000 MHz 5500 MHz 5500 MHz |             | -1<br>-1<br>-1<br>-1<br>-1<br>-1<br>-1<br>-1<br>-1<br>-1<br>-1<br>-1       | Reference    | +1<br>+1<br>+1<br>+1<br>+1<br>+1<br>+1<br>+1<br>+1<br>+1<br>+1<br>+1       | dB<br>dB<br>dB<br>dB<br>dB<br>dB<br>dB<br>dB<br>dB<br>dB<br>dB<br>dB<br>dB<br>d |                            |

#### Performance Test Report

| Characteristic                                                                                                    | Included in | Min. value                                                                 | Actual value | Max. value                                                                 | Unit                                                                            | Measurement<br>uncertainty |
|----------------------------------------------------------------------------------------------------|-------------|----------------------------------------------------------------------------|--------------|----------------------------------------------------------------------------|---------------------------------------------------------------------------------|----------------------------|
| Frequency response<br>with<br>Ref_Lev = 0 dBm                                                                                                    | Page 1.3    |                                                                            |              |                                                                            |                                                                                 |                            |
| f <sub>fresp</sub> 10 MHz 100 MHz 500 MHz 500 MHz 1000 MHz 1500 MHz 2000 MHz 2500 MHz 2990 MHz R&S°FSH6 only : 3500 MHz 4000 MHz 4500 MHz 5500 MHz 5500 MHz 5500 MHz |             | -1<br>-1<br>-1<br>-1<br>-1<br>-1<br>-1<br>-1<br>-1<br>-1<br>-1<br>-1<br>-1 | Reference    | +1<br>+1<br>+1<br>+1<br>+1<br>+1<br>+1<br>+1<br>+1<br>+1<br>+1<br>+1<br>+1 | dB<br>dB<br>dB<br>dB<br>dB<br>dB<br>dB<br>dB<br>dB<br>dB<br>dB<br>dB<br>dB<br>d |                            |
| Frequency response<br>with<br>Ref_Lev = -10 dBm                                                                                                    | Page 1.3    |                                                                            |              |                                                                            |                                                                                 |                            |
| f <sub>fresp</sub> 10 MHz 100 MHz 500 MHz 500 MHz 1000 MHz 1500 MHz 2000 MHz 2500 MHz 2990 MHz R&S°FSH6 only : 3500 MHz 4000 MHz 4500 MHz 5000 MHz 5500 MHz          |             | -1<br>-1<br>-1<br>-1<br>-1<br>-1<br>-1<br>-1<br>-1<br>-1<br>-1<br>-1       | Reference    | +1<br>+1<br>+1<br>+1<br>+1<br>+1<br>+1<br>+1<br>+1<br>+1<br>+1<br>+1       | dB<br>dB<br>dB<br>dB<br>dB<br>dB<br>dB<br>dB<br>dB<br>dB<br>dB<br>dB<br>dB<br>d |                            |

#### R&S FSH

| Characteristic                                                                                                    | Included in | Min. value                                                                 | Actual value | Max. value                                                           | Unit                                                                            | Measurement<br>uncertainty |
|----------------------------------------------------------------------------------------------------|-------------|----------------------------------------------------------------------------|--------------|----------------------------------------------------------------------|---------------------------------------------------------------------------------|----------------------------|
| Frequency response<br>with PreAmp = ON<br>(only if PreAmp is<br>implemented)<br>Ref_Lev = -15 dBm                                                   | Page 1.3    |                                                                            |              |                                                                      |                                                                                 |                            |
| f <sub>fresp</sub> 10 MHz 100 MHz 500 MHz 1000 MHz 1500 MHz 2000 MHz 2500 MHz 2990 MHz R&S°FSH6 only : 3500 MHz 4500 MHz 5500 MHz 5500 MHz 5500 MHz |             | -1<br>-1<br>-1<br>-1<br>-1<br>-1<br>-1<br>-1<br>-1<br>-1<br>-1<br>-1<br>-1 | Reference    | +1<br>+1<br>+1<br>+1<br>+1<br>+1<br>+1<br>+1<br>+1<br>+1<br>+1<br>+1 | dB<br>dB<br>dB<br>dB<br>dB<br>dB<br>dB<br>dB<br>dB<br>dB<br>dB<br>dB<br>dB<br>d |                            |
| Frequency response<br>with PreAmp = ON<br>(only if PreAmp is<br>implemented)<br>Ref_Lev = -25 dBm                                                   | Page 1.3    |                                                                            |              |                                                                      |                                                                                 |                            |
| f <sub>fresp</sub><br>10 MHz<br>100 MHz<br>500 MHz<br>1000 MHz<br>1500 MHz<br>2000 MHz<br>2500 MHz<br>2990 MHz                                      |             | -1<br>-1<br>-1<br>-1<br>-1<br>-1<br>-1                                     | Reference    | +1<br>+1<br>+1<br>+1<br>+1<br>+1<br>+1<br>+1                         | dB<br>dB<br>dB<br>dB<br>dB<br>dB<br>dB<br>dB                                    |                            |
| K&STESH6 only :<br>3500 MHz<br>4000 MHz<br>4500 MHz<br>5000 MHz<br>5500 MHz<br>5990 MHz                                                             |             | -1<br>-1<br>-1<br>-1<br>-1<br>-1                                           |              | +1<br>+1<br>+1<br>+1<br>+1<br>+1                                     | dB<br>dB<br>dB<br>dB<br>dB<br>dB                                                |                            |

#### Performance Test Report

| Characteristic                                                                                                    | Included in | Min. value                                                                        | Actual value  | Max. value                                                   | Unit                                                               | Measurement<br>uncertainty |
|----------------------------------------------------------------------------------------------------|-------------|-----------------------------------------------------------------------------------|---------------|--------------------------------------------------------------|--------------------------------------------------------------------|----------------------------|
| Attenuator accuracy                                                                                                    | Page 1.5    |                                                                                   |               |                                                              |                                                                    |                            |
| RF_Att / Ref_Lev :<br>0 dB / -10 dBm<br>10 dB / 0 dBm<br>20 dB / 10 dBm<br>30 dB / 20 dBm<br>PreAmp = ON<br>(only if PreAmp is<br>implemented)<br>0 dB / -15 dBm                                 |             | -0.5<br>-<br>-0.5<br>-0.5                                                         | Reference     | +0.5<br>-<br>+0.5<br>+0.5                                    | dB<br>-<br>dB<br>dB                                                |                            |
| IF gain<br>Switching accuracy                                                                                                    | Page 1.5    |                                                                                   |               |                                                              |                                                                    |                            |
| Reference level<br>-10 dBm<br>-15 dBm<br>-20 dBm<br>-25 dBm                                                                                                    |             | -<br>-0.5<br>-0.5<br>-0.5                                                         | Reference<br> | -<br>+0.5<br>+0.5<br>+0.5                                    | -<br>dB<br>dB<br>dB                                                |                            |
| Displayed average<br>Noise floor                                                                                                    | Page 1.7    |                                                                                   |               |                                                              |                                                                    |                            |
| f <sub>noise</sub> :<br>9.9 MHz<br>101 MHz<br>501 MHz<br>1001 MHz<br>1501 MHz<br>2001 MHz<br>2501 MHz<br>2999 MHz<br>R&S°FSH6 only :<br>3501 MHz<br>4001 MHz<br>4501 MHz<br>5501 MHz<br>5501 MHz |             | -<br>-<br>-<br>-<br>-<br>-<br>-<br>-<br>-<br>-<br>-<br>-<br>-<br>-<br>-<br>-<br>- |               | -105<br>-105<br>-105<br>-105<br>-105<br>-105<br>-105<br>-105 | dBm<br>dBm<br>dBm<br>dBm<br>dBm<br>dBm<br>dBm<br>dBm<br>dBm<br>dBm |                            |

#### R&S FSH

| Characteristic       | Included in | Min. value | Actual value | Max. value | Unit      | Measurement<br>uncertainty |
|----------------------|-------------|------------|--------------|------------|-----------|----------------------------|
| Displayed average    | Page 1.7    |            |              |            |           |                            |
| Noise floor with     |             |            |              |            |           |                            |
| PreAmp = ON          |             |            |              |            |           |                            |
| (only if PreAmp is   |             |            |              |            |           |                            |
| implemented)         |             |            |              |            |           |                            |
|                      |             |            |              |            |           |                            |
| f <sub>noise</sub> : |             |            |              |            |           |                            |
| 9.9 MHz              |             | -          |              | -120       | dBm       |                            |
| 101 MHz              |             | -          |              | -120       | dBm       |                            |
| 501 MHz              |             | -          |              | -120       | dBm       |                            |
| 1001 MHz             |             | -          |              | -120       | dBm       |                            |
| 1501 MHz             |             | -          |              | -120       | dBm       |                            |
| 2001 MHz             |             | -          |              | -120       | dBm       |                            |
| 2499 MHz             |             | -          |              | -120       | dBm       |                            |
| 2999 MHz             |             | -          |              | -115       | dBm       |                            |
| R&S°FSH6 only :      |             |            |              |            |           |                            |
| 3501 MHz             |             | -          |              | -115       | dBm       |                            |
| 4001 MHz             |             | -          |              | -115       | dBm       |                            |
| 4501 MHz             |             | -          |              | -115       | dBm       |                            |
| 4999 MHz             |             | -          |              | -115       | dBm       |                            |
| 5501 MHz             |             | -          |              | -105       | dBm       |                            |
| 5999 MHz             |             | -          |              | -105       | dBm       |                            |
|                      |             |            |              |            |           |                            |
| Phase noise          | Page 1.8    |            |              |            |           |                            |
| at 500 MHz           |             |            |              |            |           |                            |
| o <i>#</i>           |             |            |              |            |           |                            |
| Offset frequency:    |             |            |              |            |           |                            |
| 30 kHz               |             | -          |              | -85        | dBc (1Hz) |                            |
| 100 kHz              |             | -          |              | -100       | dBc (1Hz) |                            |
| 1 MHz                |             | -          |              | -120       | dBc (1Hz) |                            |
|                      |             |            |              |            |           |                            |

#### Performance Test Report

| Characteristic                                                                                                    | Included in | Min. value                                                | Actual value | Max. value                                                | Unit                                        | Measurement<br>uncertainty |
|----------------------------------------------------------------------------------------------------|-------------|-----------------------------------------------------------|--------------|-----------------------------------------------------------|---------------------------------------------|----------------------------|
| Display linearity<br>0 to -30 dB<br>Reference level:<br>0 dBm<br>Sig_Lev :<br>0 dBm<br>-5 dBm<br>-10 dBm<br>-15 dBm<br>-20 dBm<br>- 25 dBm<br>- 30 dBm | Page 1.9    | -<br>-0.2<br>-0.2<br>-0.2<br>-0.2<br>-0.2<br>-0.2<br>-0.2 | Reference    | -<br>+0.2<br>+0.2<br>+0.2<br>+0.2<br>+0.2<br>+0.2<br>+0.2 | -<br>dB<br>dB<br>dB<br>dB<br>dB<br>dB<br>dB |                            |
| Display linearity                                                                                                    | Page 1.9    |                                                           |              |                                                           |                                             |                            |
| Reference level:<br>20 dBm                                                                                                    |             |                                                           |              |                                                           |                                             |                            |
| Sig_Lev :                                                                                                    |             |                                                           |              |                                                           |                                             |                            |
| -10 dBm<br>-15 dBm<br>-20 dBm<br>- 25 dBm<br>- 30 dBm                                                                                                  |             | -<br>-0.3<br>-0.3<br>-0.3<br>-0.3                         | Reference    | -<br>+0.3<br>+0.3<br>+0.3<br>+0.3                         | -<br>dB<br>dB<br>dB<br>dB                   |                            |

# **Performance Test Report Tracking Generator**

(model 1145.5850.13, 1145.5850.23 or 1145.5850.26 only)

#### Table 1-2 Performance Test Report

| ROHDE & SCHWARZ | Performance Test Report | Option -B9 | Version 2 April 2004 |
|-----------------|-------------------------|------------|----------------------|
| Serial number:  |                         |            |                      |
| Test person:    |                         |            |                      |
| Date:           |                         |            |                      |
| Sign:           |                         |            |                      |
|                 |                         |            |                      |

| Characteristic                                                                     | Included in | Min. value | Actual value | Max. value | Unit     | Measurement<br>uncertainty |
|------------------------------------------------------------------------------------|-------------|------------|--------------|------------|----------|----------------------------|
| R&S°FSH3:                                                                          | Page 1.11   |            |              |            |          |                            |
| output level: -20 dBm                                                              |             |            |              |            |          |                            |
| Maximum value<br>Minimum value                                                     |             | -3<br>-7   |              | +5<br>-1   | dB<br>dB |                            |
| R&S°FSH3:<br>Level accuracy<br>output level: 0 dBm<br>(model 1145.5850.23<br>only) | Page 1.11   |            |              |            |          |                            |
| Maximum value<br>Minimum value                                                     |             | -3<br>-7   |              | +5<br>-1   | dB<br>dB |                            |
| R&S°FSH6:<br>Level accuracy                                                        | Page 1.11   |            |              |            |          |                            |
| 10 MHz to: 3 GHz<br>Maximum value<br>Minimum value                                 |             | -2<br>-5   |              | +6<br>+4   | dB<br>dB |                            |
| 3 GHz to 6 GHz<br>Maximum value<br>Minimum value                                   |             | 2<br>-11   |              | 11<br>6    | dB<br>dB |                            |
# 2 Adjustment

This chapter describes the adjustment of the software-controlled module data following the replacement of modules.

Adjustments can be performed only by using the adjustment program that is available from the R&S Service Board on the R&S Internet site. Using this program prevents mistakes in the calibration data.

The R&S FSH permits the following manual adjustments:

- Adjustment of the 10-MHz reference oscillator that determines the frequency accuracy of the R&S FSH.
- Adjustment of the level accuracy of the R&S FSH for different attenuator settings.

Adjustment enables you to maintain and restore the data integrity of the instrument.

Manual adjustments must be performed at an ambient temperature between +20°C and +30°C after the instrument has warmed up.

After the adjustments have been performed, the R&S FSH is ready for use and offers full data integrity. This can be verified by performing the Performance Test as described in Chapter 1.

Verifying the functionality of the R&S FSH is recommended before you start performing adjustments or the performance test. The verification procedure is described in the following section, "Quick Verification".

# **Quick Verification**

The quick verification procedure verifies hardware functionality before full testing can start. Testing of the following is recommended:

- On/off functionality
- · Connections of the power adapter and the AF output
- Display
- Level and noise

# Measurement Equipment and Accessories for Quick Verification

The quick verification procedure requires a very limited amount of equipment.

| ltem | Type of<br>equipment | Specifications | s recommended     | Equipment recommended | R&S order<br>no. | Use                             |
|------|----------------------|----------------|-------------------|-----------------------|------------------|---------------------------------|
| 1    | Signal generator     | Frequency:     | 10 MHz to 3 GHz   | R&S SML               |                  | Level                           |
| 2    | N-cable              | Attenuation:   | < 0.2 dB to 3 GHz |                       |                  | Tracking generator output level |

## Verifying on/off functionality

| Test equipment   | None                                   |
|------------------|----------------------------------------|
| R&S FSH settings | Switch instrument ON.                  |
| Measurement      | Verify that the instrument switches ON |

## Verifying power and AF connections

| Test equipment        | None                                                                     |
|-----------------------|--------------------------------------------------------------------------|
| Accessories           | AC power adapter<br>Headphone                                            |
| R&S FSH settings      | Switch instrument ON.<br>Connect the AC power supply.                    |
| Reference measurement | Verify in the display that the battery symbol changes to a power plug.   |
| R&S FSH settings      | Connect the headphone.<br>- [ <b>Marker</b> : MARKER DEMOD : <b>AM</b> ] |
| Reference measurement | Verify that a noise signal is heard on the headphone.                    |

## Verifying the display

| Test equipment        | None                                 |
|-----------------------|--------------------------------------|
| R&S FSH settings      | Switch instrument ON.                |
| Reference measurement | > Check the display for disturbance. |

## Verifying the level and noise

| Test principle                                                                                              | The RF attenuator of the R&S FSH can be switched from 0 to 30 dB by changing the reference level in the instrument.                                                                         |  |  |
|----------------------------------------------------------------------------------------------------|----------------------------------------------------------------------------------------------------|--|--|
| Test equipment                                                                                              | <ul> <li>Signal generator (refer to section "Measurement Equipment and Accessories for Quick Verification", item 1).</li> <li>Frequency 100 MHz</li> <li>Maximum level ≥ 6 dBm</li> </ul>   |  |  |
| Test setup                                                                                                  | Connect the RF output of the signal generator to the input of the<br>R&S FSH.                                                                                                    |  |  |
| Signal generator settings                                                                                   | - Frequency 100 MHz<br>- Level - 20 dBm                                                                                                    |  |  |
| R&S FSH settings                                                                                            | - [ PRESET ]<br>- [ FREQ : 100 MHz ]<br>- [ SPAN : 10 kHz ]<br>- [ BW : RES BW MANUAL : 1 kHz ]<br>- [ BW : VIDEO BW MANUAL : 100 Hz ]<br>- [ TRACE : DETECTOR : RMS ]<br>- [ AMPT: 0 dBm ] |  |  |
| Verification                                                                                                | <ul> <li>Read the level and verify that it shows -20 dBm +/- 2 dB.</li> <li>Verify that the noise level in the display is &lt; - 60 dBm.</li> </ul>                                         |  |  |
| <b>Check 30 dB attenuation</b><br>Change signal generator setting<br>Change R&S FSH setting<br>Verification | - Level -30 dBm<br>- [ <b>AMPT</b> : <b>-10 dBm</b> ]<br>➢ Read the level and verify that it shows -30 dBm +/- 2 dB.                                                                        |  |  |
| <b>Check 10 dB attenuation</b><br>Change signal generator setting<br>Change R&S FSH setting<br>Verification | - Level -10 dBm<br>- [ <b>AMPT</b> : <b>10 dBm</b> ]<br>➢ Read the level and verify that it shows -10 dBm +/- 2 dB.                                                                         |  |  |
| <b>Check 0 dB attenuation</b><br>Change signal generator setting<br>Change R&S FSH setting<br>Verification  | - Level 0 dBm<br>- [ <b>AMPT</b> : <b>20 dBm</b> ]<br>➢ Read the level and verify that it shows 0 dBm +/- 2 dB.                                                                             |  |  |

#### Verify the tracking generator output level

| Test principle   | The generator output must be connected to the RF input and verified.                                                                                         |
|------------------|----------------------------------------------------------------------------------------------------|
| Test equipment   | None                                                                                                    |
| Test setup       | Connect the generator output of the R&S FSH to the RF input.                                                                                                 |
| R&S FSH settings | - [ <b>PRESET</b> ]<br>- [ <b>MEAS</b> : TRACKING GEN :]                                                                                                    |
| Verification     | <ul> <li>Verify that the level of the sweep shows 0 dB +5 /-7 dB.</li> <li>Following internal calibration, verify that the level shows 0 +/-1 dB.</li> </ul> |

#### Adjustment functions

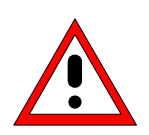

#### Caution:

Only qualified personnel should carry out the re-alignment since any change substantially influences the measurement accuracy of the instrument. For this reason, the calibration program is available only on the R&S Service Board.

## Adjustment

This section describes the measurement equipment and accessories required for the manual adjustment of the R&S FSH, the appropriate preparations of the equipment, and the individual adjustments.

An adjustment program provides the instructions for the input settings.

#### **Adjustment Instructions**

- The adjustment of the analyzer must be performed after a warm-up time of at least 30 minutes. Only by adhering to this requirement can compliance with the guaranteed data be ensured.
- Inputs for setting the R&S FSH during adjustment will be programmed automatically.

# **Measurement Equipment and Accessories**

| ltem | Type of<br>equipment             | Specifications recommended                                                                                                    | Equipment recommended | R&S order<br>no. | Use                                        |
|------|----------------------------------|----------------------------------------------------------------------------------------------------|-----------------------|------------------|--------------------------------------------|
| 1    | Signal generator                 | Frequency: 10 MHz to 3 GHz<br>Uncertainty of frequency: 0.1 ppm<br>Phase noise at 500 MHz:<br>< -100 dBc (1Hz) @ 10 kHz<br>< -110 dBc (1Hz) @ 100 kHz<br>< -130 dBc (1Hz) @ 1 MHz | R&S SML               |                  | Frequency accuracy of reference oscillator |
| 2    | 6-dB divider<br>(power splitter) |                                                                                                    |                       |                  | Frequency response                         |
| 3    | Power meter                      |                                                                                                    | R&S NRVD              | 0857.8008.02     | Frequency response                         |
| 4    | Power sensor                     | 1 MHz to 3 GHz<br>RSS $\leq$ 0.8%<br>Meter noise $\leq$ 20 pW                                                                                                    | R&S NRV-Z4            | 0828.3618.02     | Frequency response                         |

## Adjusting the reference frequency accuracy

| Test equipment     | Signal generator (refer to section "Measurement Equipment and Accessories", item 2)               |                                                         |  |
|--------------------|---------------------------------------------------------------------------------------------------|---------------------------------------------------------|--|
| Test setup         | Connect the generator to the RF input.                                                            |                                                         |  |
| Generator settings | - Frequency<br>- Level                                                                            | 1 GHz<br>-30 dBm                                        |  |
| R&S FSH settings   | - [ PRESET ]<br>- [ FREQ : 1 GHz ]<br>- [ SPAN : 100 kHz<br>- [ BW : MANUAL R<br>- [ MARKER : MAR | ]<br>ES BW : <b>10 kHz</b> ]<br>KER MODE : FREQ COUNT ] |  |
| Adjustment         | The program will adjust the reference oscillator to 10 MHz $\pm$ 1 ppm.                           |                                                         |  |

# Adjusting the level accuracy

| Test equipment        | - Signal generator (refer to section "Measurement Equipment and Accessories ", item 1)                                                     |
|-----------------------|----------------------------------------------------------------------------------------------------|
|                       | <ul> <li>Power meter (refer to section "Measurement Equipment and<br/>Accessories ", item 3)</li> </ul>                                    |
|                       | - Power sensor (refer to section "Measurement Equipment and Accessories ", item 4)                                                         |
|                       | - 6-dB power splitter (refer to section "Measurement Equipment and Accessories ", item 2)                                                  |
| Determining the level | accuracy at 100 MHz                                                                                                    |
| Test setup            | Connect the power sensor (item 4) to the power meter and execut<br>function 'ZERO' when there is no signal applied to the power<br>sensor. |
|                       | Connect the RF output of the signal generator to the input of th divider.                                                                  |
|                       | Connect output 1 of the divider to the power sensor / power meter                                                                          |

| Test setup                | Connect the power sensor (item 4) to the power meter and execute<br>function 'ZERO' when there is no signal applied to the power<br>sensor.                                                                                                    |
|---------------------------|----------------------------------------------------------------------------------------------------|
|                           | Connect the RF output of the signal generator to the input of the divider.                                                                                                    |
|                           | Connect output 1 of the divider to the power sensor / power meter.                                                                                                    |
|                           | Connect output 2 of the divider to the RF input of the R&S FSH.                                                                                                    |
| Signal generator settings | - Frequency 100 MHz<br>- Level 6 dBm                                                                                                    |
|                           | Determine the output power of the signal generator with the power<br>meter. Adjust the output power of the generator until the power<br>meter shows the expected level "Ampt". This level is displayed on<br>the PC display during adjustment. |
| R&S FSH settings          | - Performed automatically via the adjustment program.                                                                                                    |
| Adjustment                | The program will guide you through the required adjustments for different levels.                                                                                                    |
| Save calibration data     | If the measured values are within the programmed limits, the new constants will be automatically stored in the R&S FSH and will be used for future measurements.                                                                               |

# **Frequency Response Correction**

Frequency response correction is part of the RF/IF module and is delivered with the module in an EEPROM. Any change requires the use of a special test program and test setup. If necessary, the module must be sent to R&S Service.

# 3 Repair

This chapter describes the design of the R&S FSH, simple measures for repair and troubleshooting, and, in particular, the replacement of modules.

Firmware updates and the installation of the DTF option are described in Chapter 4.

## **Instrument Design and Functional Description**

The following figure shows a block diagram of the R&S FSH.

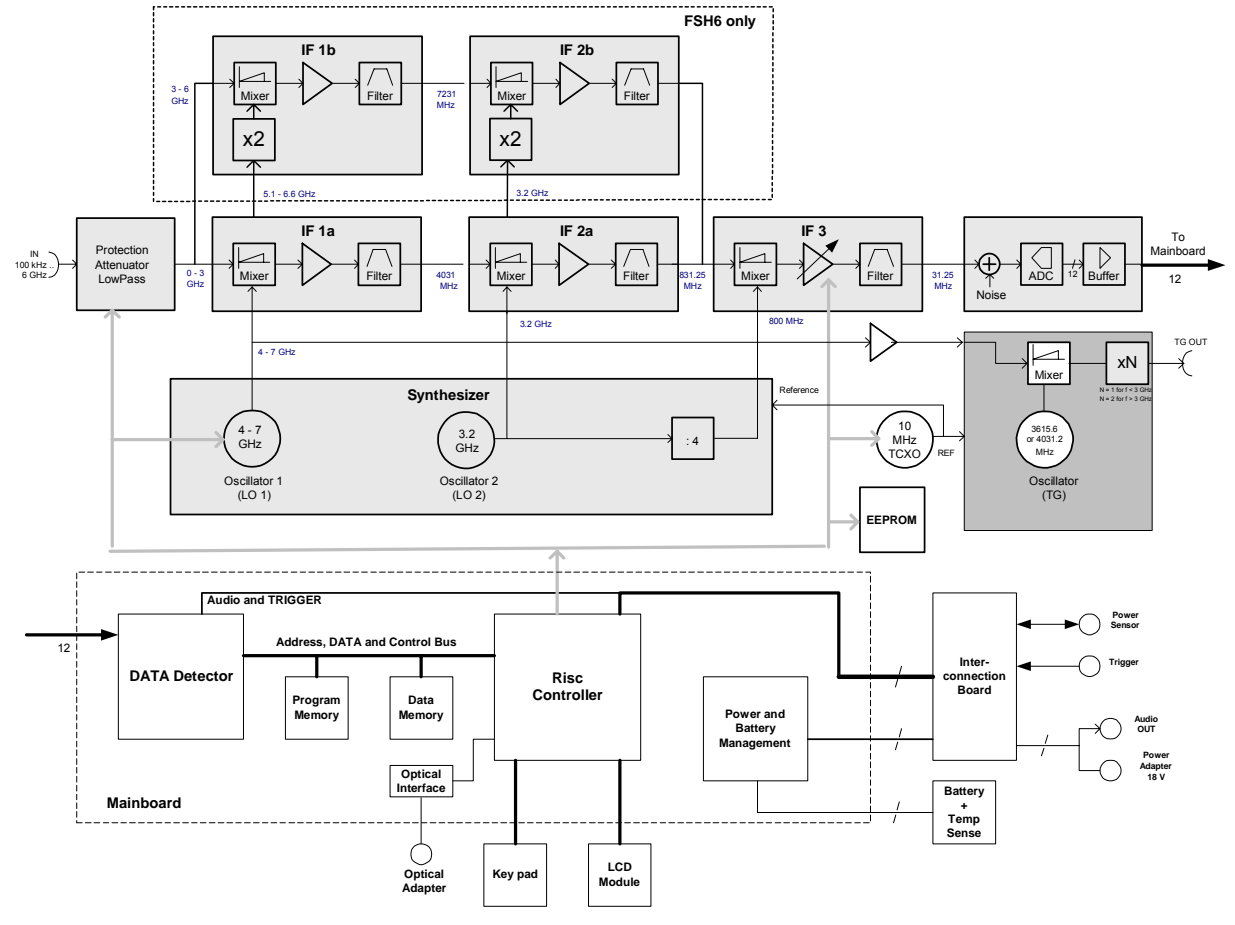

Fig. 3-1 Block Diagram R&S FSH

#### Description of the block diagram

The R&S FSH is a triple-conversion super-heterodyne receiver for the frequency range 100 kHz to 3 GHz. After signals are received, they are processed by the RF/IF board and the mainboard.

The RF/IF board contains the functions as described below.

#### Attenuator

The RF signal passes from the input connector RF INPUT to the programmable input attenuator, which can be switched from 0 dB to 30 dB in increments of 10 dB. The circuitry is protected from overvoltage.

#### **RF to IF conversion**

The RF/IF board converts the received frequencies in the range 100 kHz to 3 GHz to the low 31.25 MHz IF, which is digitized with 25 MHz before it is sent to the mainboard for digital processing. The RF/IF board also includes the required local oscillators and associated frequency processing circuits. The unit is housed in silver-plated aluminum packaging.

The input signal passes via the input attenuator and the lowpass filter to the first mixer. The lowpass filter provides suppression of the image frequency (image = LO+ IF) to keep the conversion unambiguous. In the 1st mixer the input signal is up-converted to an IF of 4031.25 MHz by means of the first LO (4031.25 MHz to 7031.25 MHz). The mixer is followed by a low noise IF amplifier, which compensates for the loss due to mixing. The signal then passes a filter with a 3-dB bandwidth of approximately 400 MHz for filtering the first IF. The local oscillator frequency required for this conversion is also generated on the board. This signal is generated by three VCOs synchronized to 100 MHz, which in turn is synchronized to a Temperature Compensated 10-MHz Xtal Oscillator (TCXO). This TCXO is electrically calibrated.

The signal from the 1st IF filter is converted to the 2nd IF of 831.25 MHz. The signal is routed to an 831.25 MHz filter with a 3-dB bandwidth of 20 MHz for further signal processing. The filter is followed by the 3rd mixer, which converts to 31.25 MHz and utilizes an IF filter that has a -3-dB bandwidth of approximately 2 MHz.

The frequency range above  $3^{\circ}$ GHz in the R&S FSH6 is converted via two additional mixers to a first IF of 7231.25°MHz and to the same  $2^{nd}$  IF as in the FSH3 of 831.25 MHz. As LO signals the oscillator signals of the FSH3 are doubled.

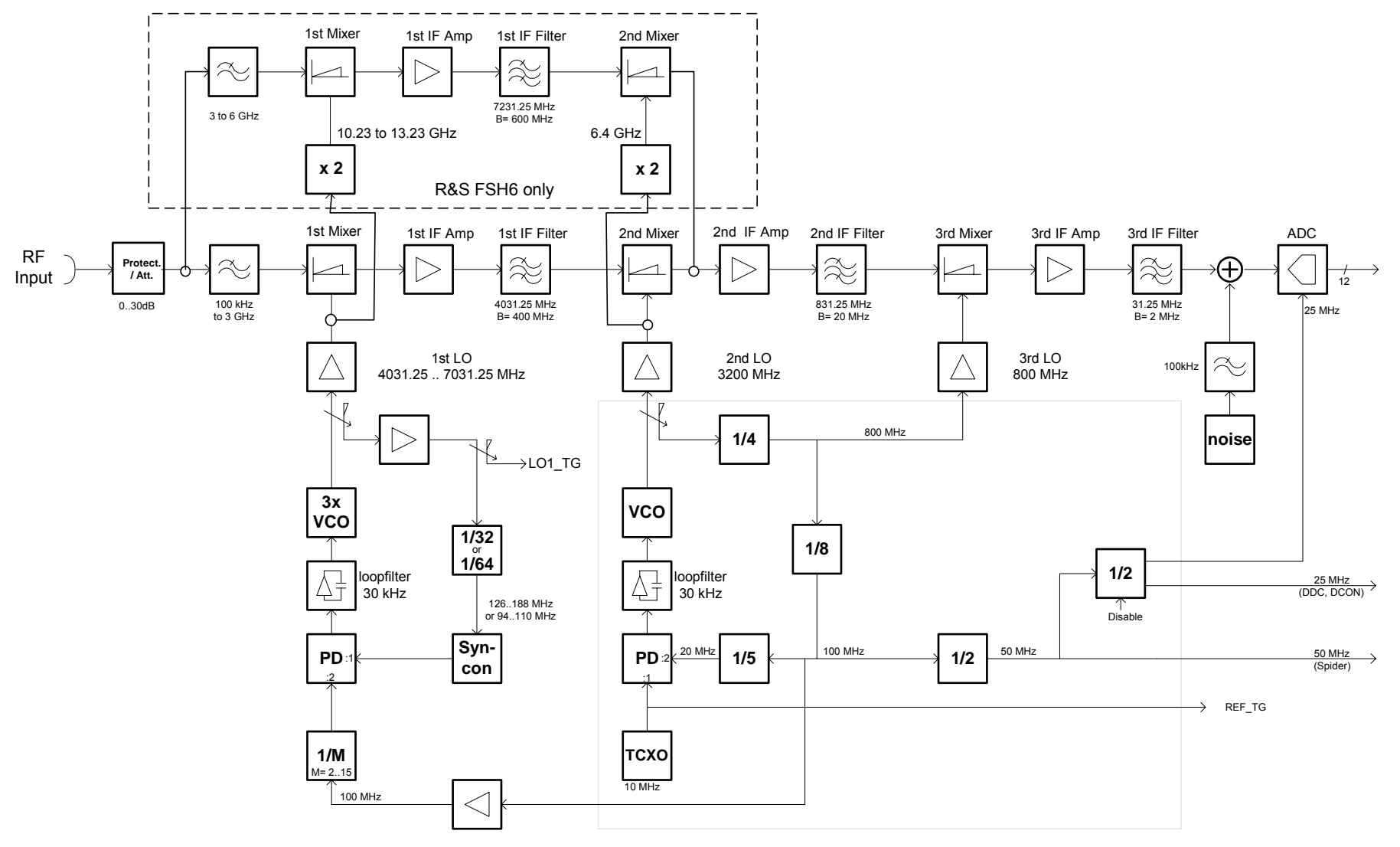

Fig. 3-2 Block Diagram: RF to IF Conversion and Synthesizer

#### Tracking generator (Model 1145.5850.13/23/26 only)

The LO frequency of the 1st mixer is routed via isolation amplifiers to the TG mixer. The other input of the mixer is a fixed frequency of 4031.25 MHz generated with a VCO locked to the TCXO frequency.

The resulting IF signal is routed to the generator output connector.

#### **RF/IF control**

The microcontroller available on the mainboard controls the RF/IF setting by programming registers via an internal serial bus.

For calibration purposes the level correction values are stored in an EEPROM. This EEPROM also contains module-specific information.

The temperature of the module is continuously measured, and the measured levels will be compensated for drift if the temperature change is too great.

#### Mainboard

The mainboard is a combination of the power supply and the functions controlled by a dedicated RISC controller (ARM 720).

#### Power and battery management

The ON/OFF key is de-bounced with the real-time clock in the controller. The ON/OFF function is completely software controlled. This implies that the controller must be operational in order for the the instrument to be switched ON. The  $\mu$ P-clock (50 MHz) is derived from the RF/IF board, thus requiring that this board be present. This frequency will always be present if the power adapter is connected or the instrument is in the ON state.

If the instrument is in the OFF state and the power supply is connected, the  $\mu$ P will control the charging function of the battery depending on the battery condition. The maximum charging current is 1000 mA, which drops to a trickle charge of about 100 mA if the battery is fully loaded. To prevent damage to the battery, the charging stops if the battery temperature reaches  $\leq 0^{\circ}$ C or  $> 45^{\circ}$ C. In the OFF state, the charging current is approximately 90 mA.

This power supply and battery management arrangement uses a dedicated IC. The instrument can be switched ON only if the battery is in operating condition. Thus, if the battery is completely empty, the instrument cannot be switched ON until the charging current has re-loaded the battery, which takes several minutes.

#### Processing of measured data detectors

The measured data is processed in two dedicated ICs to reduce the sample rate of the input signal to a value that can be handled by the hardware. The DDC converts the digital IF signal to I/Q base band and filters the base band signals using low pass filters with programmable bandwidth. In addition it delivers the AM or FM demodulated audio signal. The DCON Asic detects the envelope of the filtered and combined base band signal and calculates its logarithm. It contains also the video filter and the different detectors. In addition it is resposible for the sweep control of the FSH.

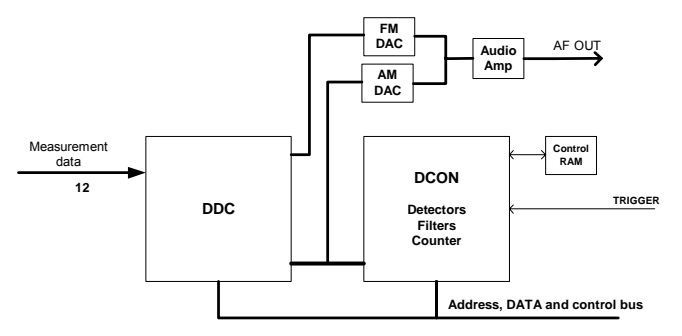

Fig. 3-3 Measured Data Processing

#### **Resolution bandwidths (RBW)**

The resolution bandwidths are implemented in the R&S FSH through digital processing in the DDC ASIC (Digital Down Converter). The RBW can be selected from within the range 1 kHz to 1 MHz in 1-, 3- or 10-unit increments. The DDC first mixes its input IF to the baseband using an NCO (Numeric Controlled Oscillator) and then filters the resulting IQ signals via a combination of HDF (High Decimation Filter) and an FIR (Finite Impulse Response) stages. At the end of the DDC processing chain, the IQ signal is split into magnitude and phase.

For AF demodulation the amplitude information is used. In the case of FM the phase information is used and fed to the headphone connector. In the analyzer mode the signal at the position of the marker can be demodulated. In this case the R&S FSH stops the sweep for a selectable period of time and demodulates the input signal. The volume can be adjusted.

For a standard log display of the analyzed spectrum, the magnitude data is converted from linear to logarithmic in the DCON ASIC (Digital CONtroller).

## Video bandwidths (VBW)

The video filters can be adjusted between 10 Hz and 3 MHz in increments of 1/3/10. They are designed as digital lowpass filters for the video signals in the DCON ASIC. Software can couple the VBW to the RBW, or the VBW can be set independently.

#### Detectors

The R&S FSH uses a detector for the positive peak and the negative peak value. In the "sample" mode the measured value is routed directly to the display. In the RMS" mode the detector determines the rms value of the input signal for one specific point in the display during the measured time.

#### **Keypad control**

Keypad control is a dedicated function of the controller. For the implementation of the rotary knob, an encoder is used that is detected with a dedicated CPLD (Complex Programmable Logic Device). This "One Time Programmable" CPLD is programmed during production.

#### Serial optical interface

The interface to an external PC has been implemented with optical technology to avoid electrical loops. The protocol is RS-232-based and is implemented in the instrument by the UART of the controller. It requires a special optical RS-232 cable for communication (R&S FSH-Z34, delivered with the instrument). The maximum baud rate is 115200.

#### **Power sensor**

The power sensor uses the display of the R&S FSH. Communication is achieved with a separate UART from the controller.

## Color LCD module

The <sup>1</sup>/<sub>4</sub> VGA passive matrix display is backlighted by an FCC backlight, whose light output can be adjusted to an optimum between visibility and battery use.

## **Module Replacement**

This section describes the service concept and contains the spare parts list and the basic documents for the R&S FSH instrument.

*Note:* The numbers indicated in brackets refer to items in the mechanical exploded drawings.

Note:

The words "left" and "right" in the manual always refer to the front view of the instrument.

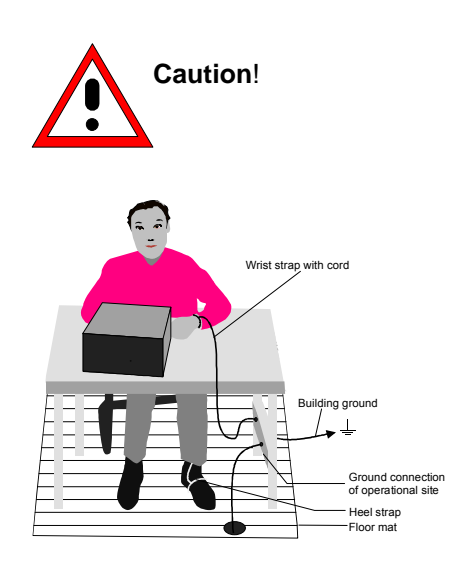

- Please pay close attention to the safety instructions in the front section of this manual.
- Disconnect the power connector from the instrument before opening the case.
- Safeguard the replacement site against electrostatic discharge to prevent damage to electronic components of the modules.
- The following two methods of ESD protection can be used together or separately:
  - Wrist strap with cord to ground connection
  - Conductive floor mat and heel strap combination

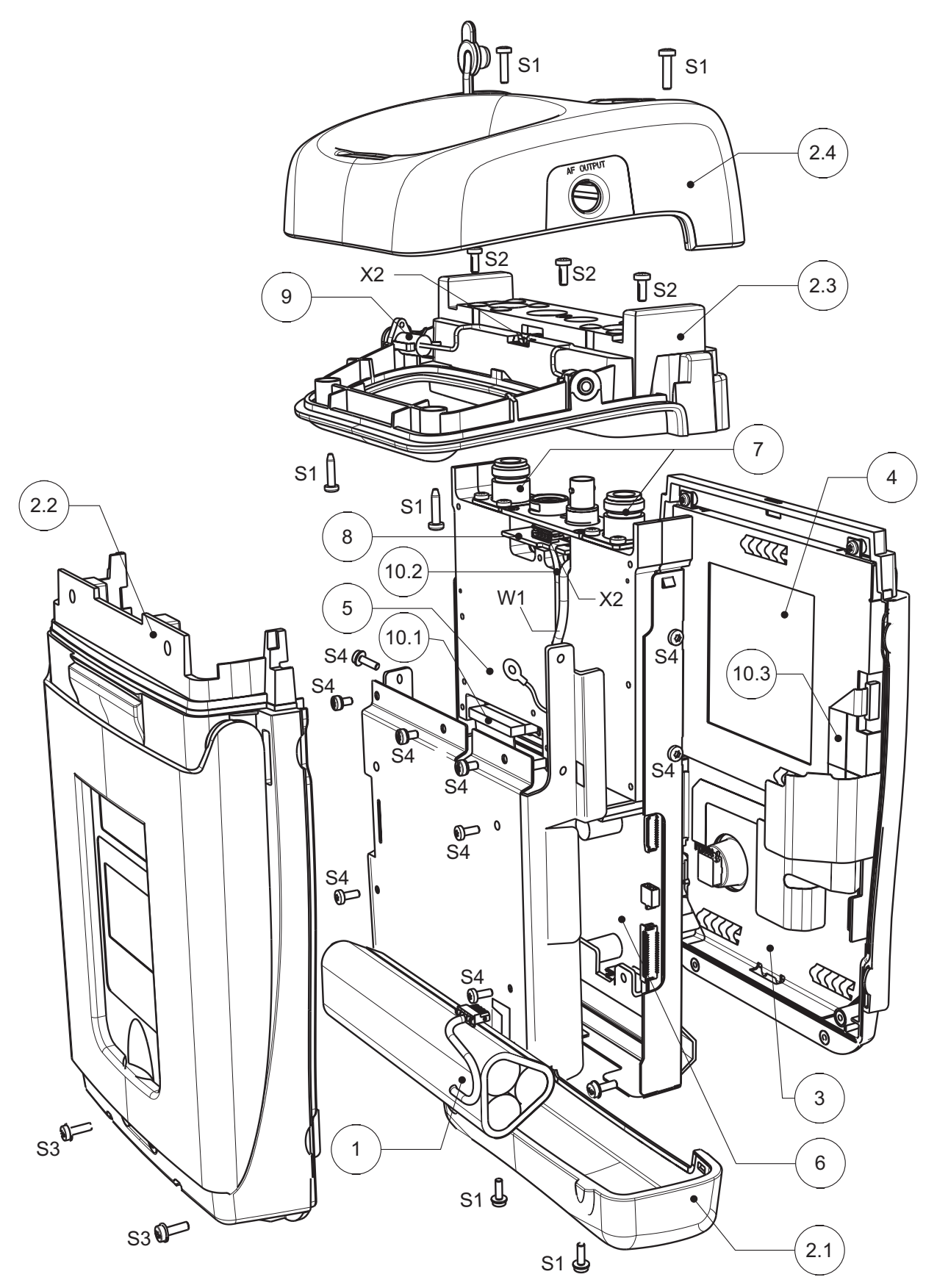

Fig. 3-4 Exploded View

# Overview of the modules

| Table 3-1 | List of spare parts and order numbers |
|-----------|---------------------------------------|
|-----------|---------------------------------------|

| Reference | Part                                                         | R&S Order Number |
|-----------|--------------------------------------------------------------|------------------|
| 1         | Battery Pack for R&S FSH<br>(R&S FSH-Z32)                    | 1145.5796.02     |
| 2         | Housing R&S FSH without top holster                          | 1157.3258.00     |
| 2.4       | Top holster for FSH without tracking generator               | 1157.3487.00     |
|           | Top holster for FSH with tracking generator                  | 1157.3493.00     |
| 3         | Front unit for R&S FSH3                                      | 1157.3241.00     |
|           | Front unit for R&S FSH6                                      | 1300.7591.00     |
| 4         | LCD module                                                   | 1157.3229.00     |
|           | LCD plane for FSH3                                           | 1300.7704.00     |
|           | LCD plane for FSH6                                           | 1300.7710.00     |
| 5         | RF/IF module for R&S FSH3 without tracking generator         | 1157.3606.00     |
|           | RF/IF Module for R&S FSH3 with tracking generator            | 1157.3612.00     |
|           | RF/IF Module for R&S FSH6 without tracking generator         | 1300.7604.00     |
|           | RF/IF Module for R&S FSH6 with tracking generator            | 1300.7610.00     |
| 6         | Mainboard for R&S FSH                                        | 1157.3570.00     |
| 7         | N connector                                                  | 1157.3235.00     |
| 8         | Interconnection board                                        | 1157.3587.00     |
| 9         | Input unit (power and audio connectors, including wire tree) | 1157.3270.00     |
| 10        | Set of cables for R&S FSH                                    | 1157.3329.00     |
| 21        | AC mains adapter for R&S FSH (EU Version)                    | 1157.3293.00     |
| 22        | AC mains adapter for R&S FSH<br>(UK Version)                 | 1157.3306.00     |
| 23        | AC mains adapter for R&S FSH<br>(US Version)                 | 1157.3312.00     |
|           | AC mains adapter for R&S FSH (AUS Version)                   | 1157.3370.00     |

See exploded drawing on the previous page.

#### **Opening the instrument**

(See exploded drawing for related numbers.)

- > Disconnect the power plug.
- > Switch the instrument to OFF.
- > Loosen the six (S1) screws and remove the top cover (2.4) and bottom cover (2.1).
- Disconnect the connector (X2).
- > Loosen the three (S2) screws and remove the grip cover (2.3).
- > Loosen the two (S3) screws and remove the rear case (2.2).
- > Loosen the nine (S4) screws and remove the mainboard shielding.

#### **Closing the instrument**

> Mount the mainboard shielding and fasten the nine (S4) screws.

Note that the shielding of wire-tree (W1) is reconnected again.

- > Mount the rear case (2.2) and fasten the two (S3) screws.
- > Mount the grip cover and fasten the three (S2) screws.
- Connect the connector (X2).
- > Mount the top cover (2.4) and bottom cover (2.1).
- > Fasten the six (S1) screws .
- > Perform the quick verification test.

Refer to Chapter 2 "Adjustment".

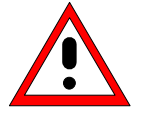

Caution! Note that the connecting cables are still connected.

> Note: When detaching the connectors, proceed with caution.

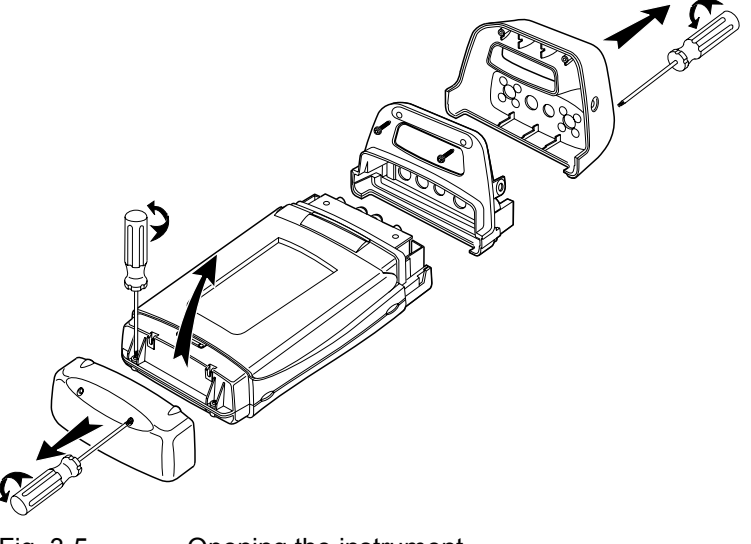

Fig. 3-5 Opening the instrument

#### **Replacing the battery**

- > Open the instrument.
- Disconnect connector (X1).
- > Replace the battery.
- Connect (X1).
- > Close the instrument.
- > Charge the battery.
- > Perform the quick verification test.

Refer to Chapter 2 "Adjustment".

> **Note:** It is recommended that battery charging be performed with the instrument switched OFF and the AC power connected to the mains. The charging time for a full battery is about 4 hours.

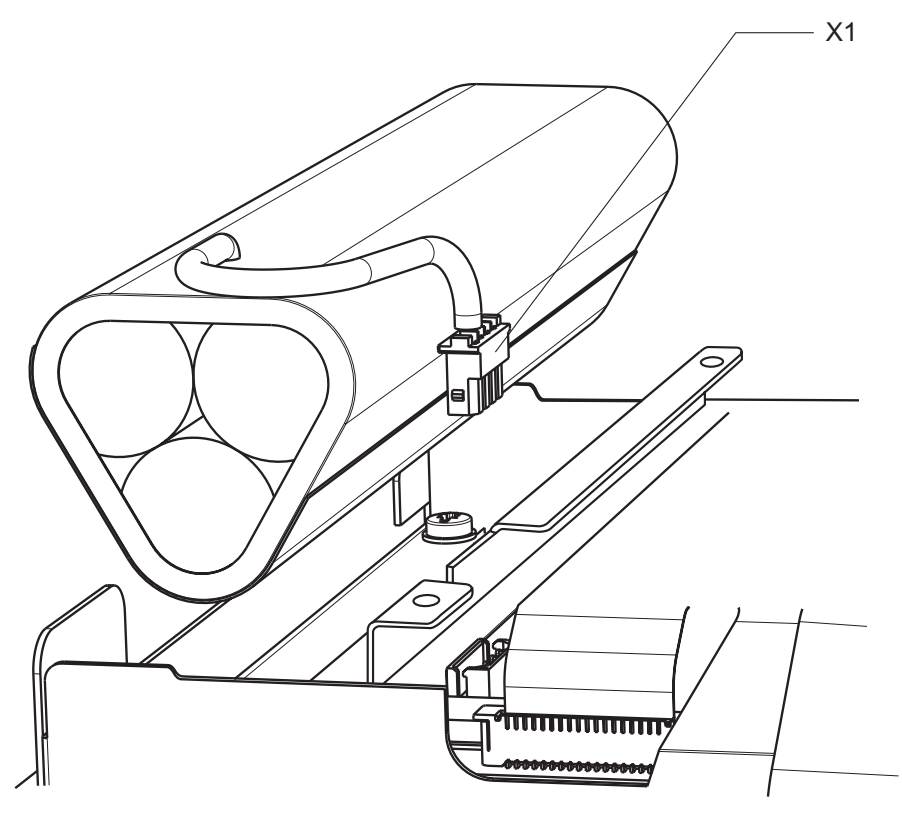

Fig. 3-6 Replacing the battery

## **Replacing the housing**

Housing parts:

- 2.1: Bottom cover
- 2.2: Rear case
- 2.3: Grip cover
- 2.4: Top cover
- **Notes:** When replacing the rear case, the existing type plate must be placed on the new rear case, or the old series number must be written on the new type plate.

When the grip cover is replaced, the "input unit power/audio connections" have to be placed in the new grip cover. See also Replacing the power/audio connections.

- > Open the instrument.
- > Replace the specific housing part.
- > Close the instrument.
- > Perform the quick verification test.

Refer to Chapter 2 "Adjustment".

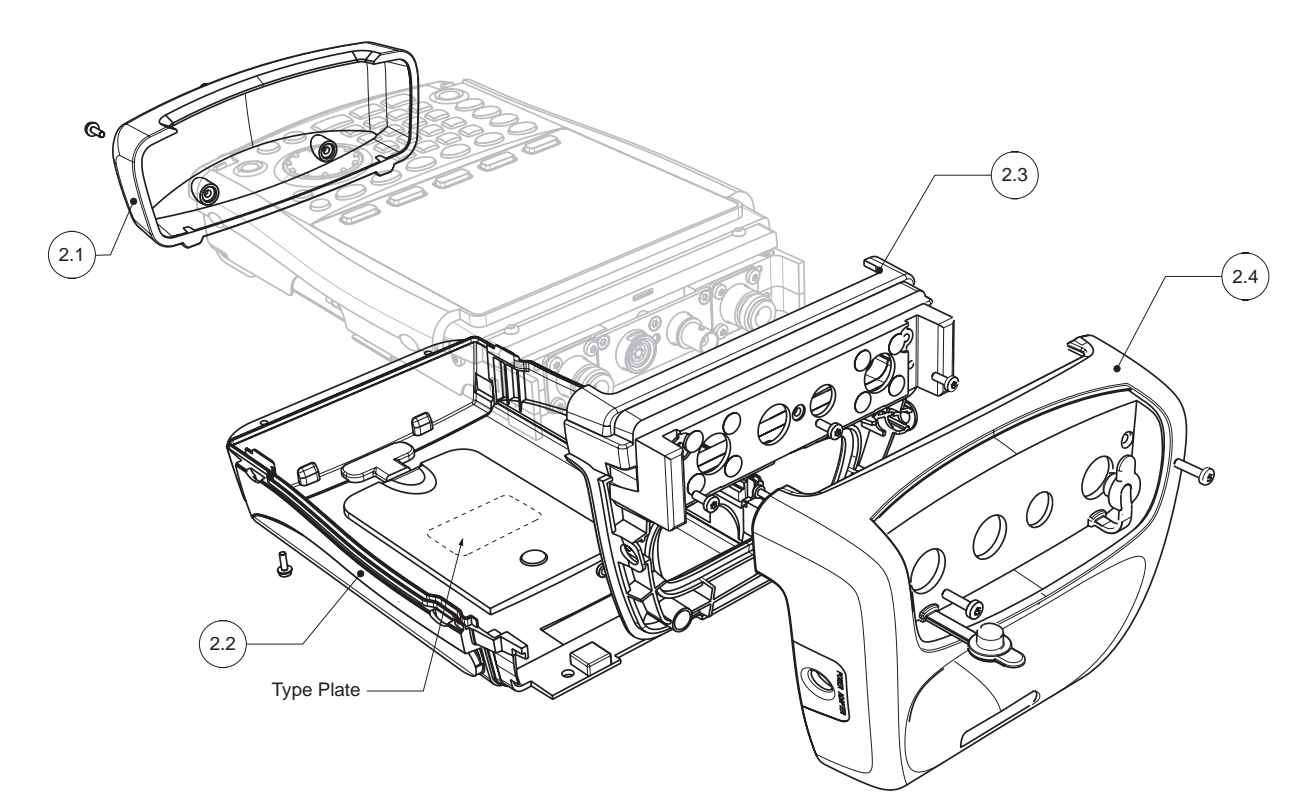

Fig. 3-7 Replacing the housing

## Replacing the front unit for R&S FSH

- > Open the instrument.
- > Remove the battery .
- > Remove the Main Unit:
  - Disconnect the connectors (X3), (X4), and (X5).
  - > Remove the main unit by unscrewing the two (S5) screws.
- Remove the LCD colour module:
  - > Losen the four (S6) screws.
  - Remove the LCD colour module.
- > Use the new front unit to assemble the instrument again.

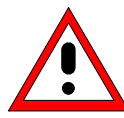

Before mounting the unit, make sure that no dust is present between the front unit and the LCD colour module.

- > Mount the LCD colour module with the four (S6) screws.
- > Mount the Main Unit with the two (S5) screws.
- Connect the connectors (X3), (X4), and (X5).
- > Mount the battery.
- > Close the instrument.
- > Perform the quick verification test.

Refer to Chapter 2 "Adjustment".

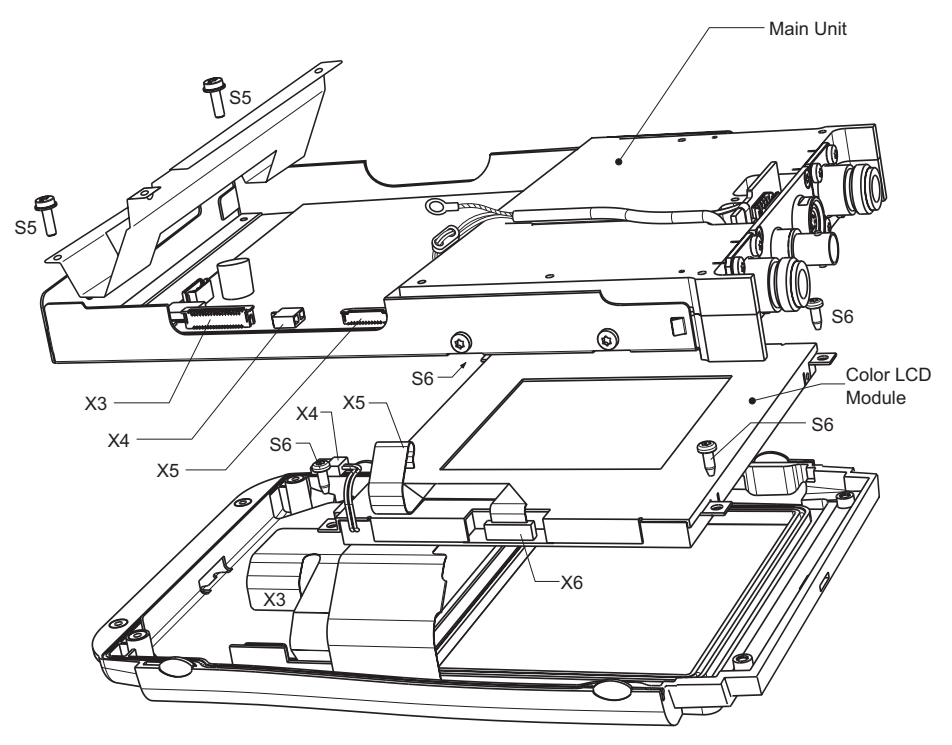

Fig. 3-8 Replace Front Unit

#### **Replacing the Color LCD Module**

- > Open the instrument.
- > Remove the battery
- > Remove the Main Unit:
  - Disconnect the connectors (X3), (X4), and (X5).
  - > Remove the main unit by unscrewing the two (S5) screws.
- Remove the LCD colour module:
  - Disconnect the connector (X6).
  - Losen the four (S6) screws.
  - Remove the LCD colour module.
- > Use the new module to assemble the instrument again.

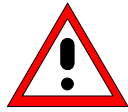

Before mounting the unit, make sure that no dust is present between the front unit and the colour module.

- > Mount the LCD colour module with the four (S6) screws.
- > Mount the Main Unit with the two (S5) screws.
- Connect the connectors (X3), (X4), and (X5).
- > Mount the battery.
- Close the instrument.
- > Perform the quick verification test.

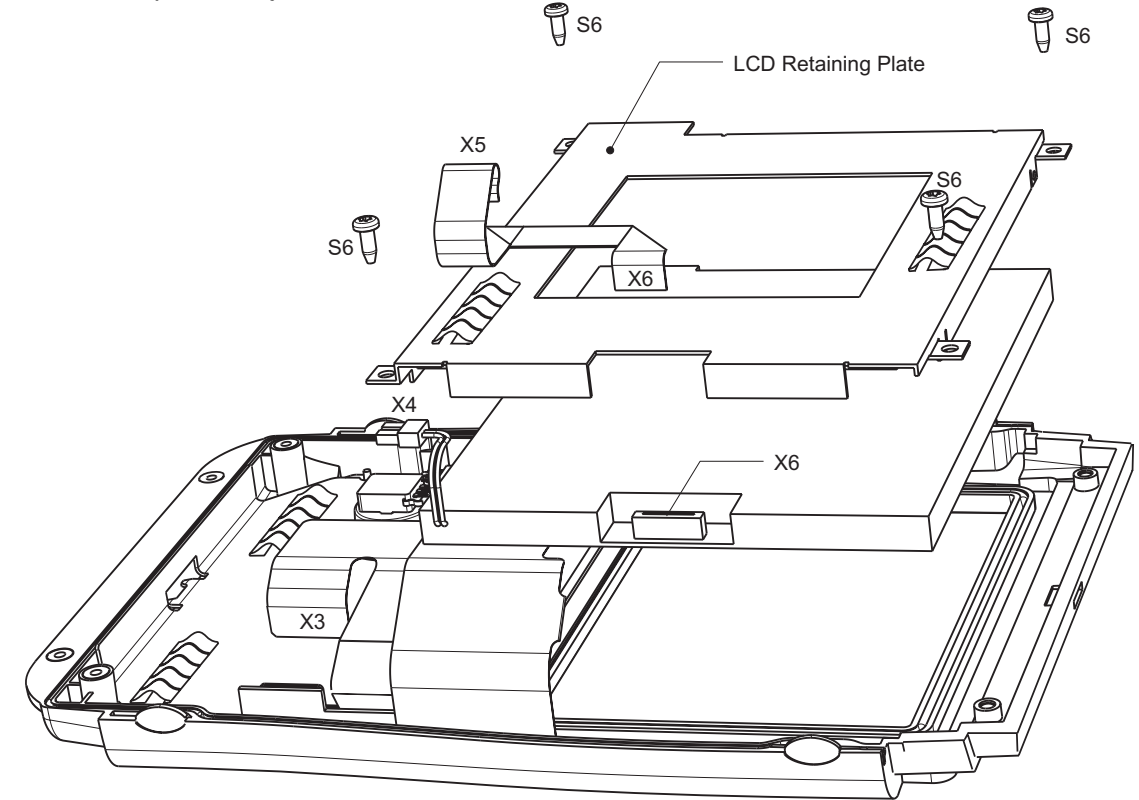

Fig. 3-9 Replacing the Color LCD Module

#### Replacing the RF/IF module

- > Open the instrument.
- > Disconnect the flat cable (X8) and remove the tape.
- Disconnect the connectors (X7) and (X9).
- > Remove the RF/IF module by unscrewing (S7).
- > Remove the binder and BNC connector block:
  - Loosen the four (S8) screws.
  - Remove the connector block.
- ➢ Mount the new RF/IF module.
- > Mount the binder and BNC connector block with the four (S8) screws.
- Connect connectors (X7) and (X9).
- > Mount the flat cable (X8), including the ferrite.
- > Fasten the flat calbe with the tape.
- > Close the instrument.
- > Perform the manual adjustment.

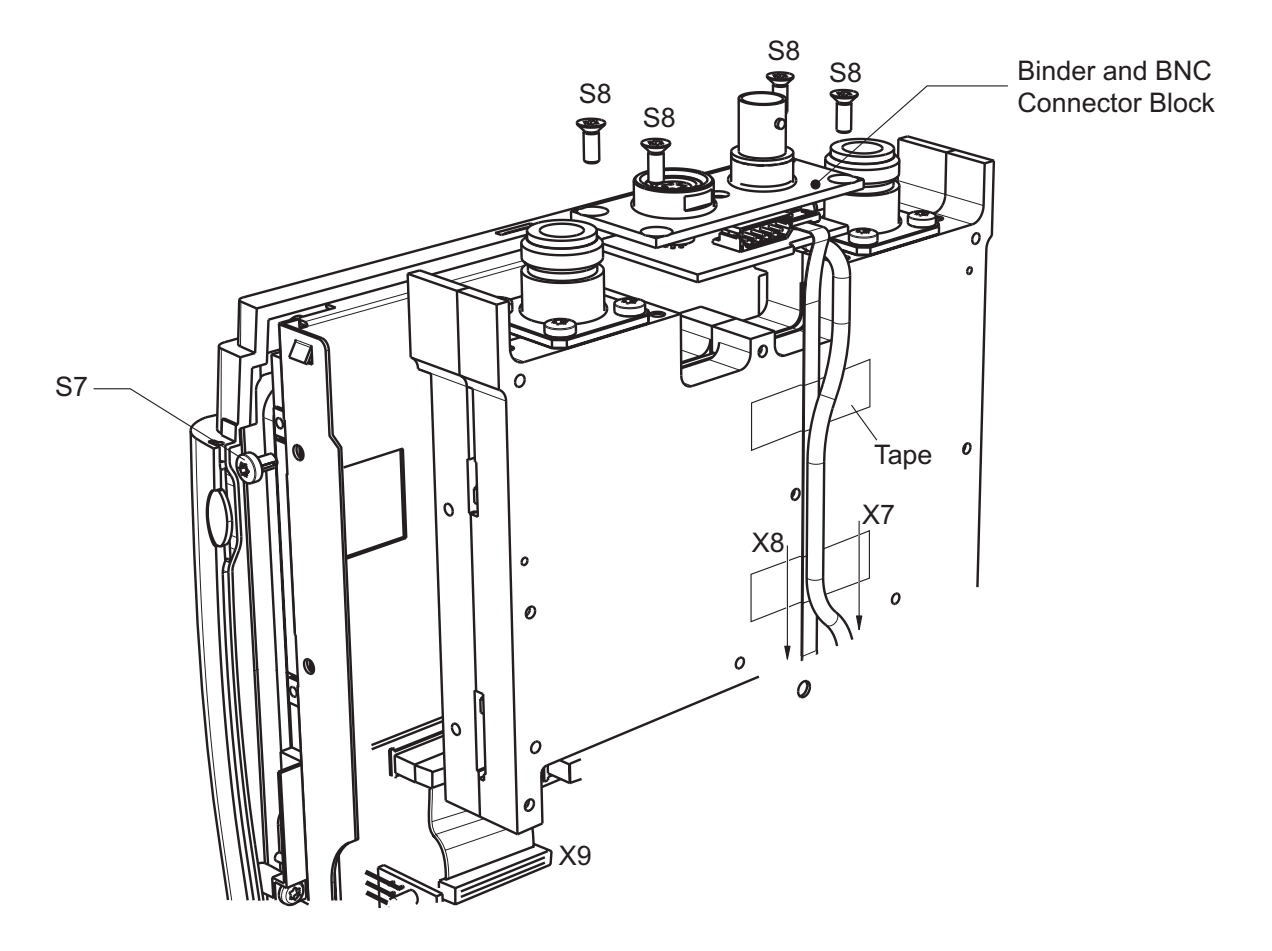

Fig. 3-10 Replacing the RF/IF Module

## Replacing the mainboard

The mainboard contains information about the instrument like the serial number. Special tools are necessary to update this information after replacement of the mainboard. Therefore the exchange of the mainboard is possible in a R&S Service Center, only.

- > Open the instrument.
- Remove the battery.
- Loosen the two (S5) screws.
- Disconnect the connectors (X3), (X4), (X5), (X7), (X8) and (X9).
- > Loosen the three screws (S11) and the remove the board.

Note that the two lower screws are isolated.

- Remove the distance screw (S12)
- Mount the new board and fasten (S11) and (S12).
- > Connect connectors (X3), (X4), (X5), (X7), (X8) and (X9).
- > Mount the Battery.
- > Close the instrument.
- Perform the manual adjustment. Refer to Chapter 2 "Adjustment".

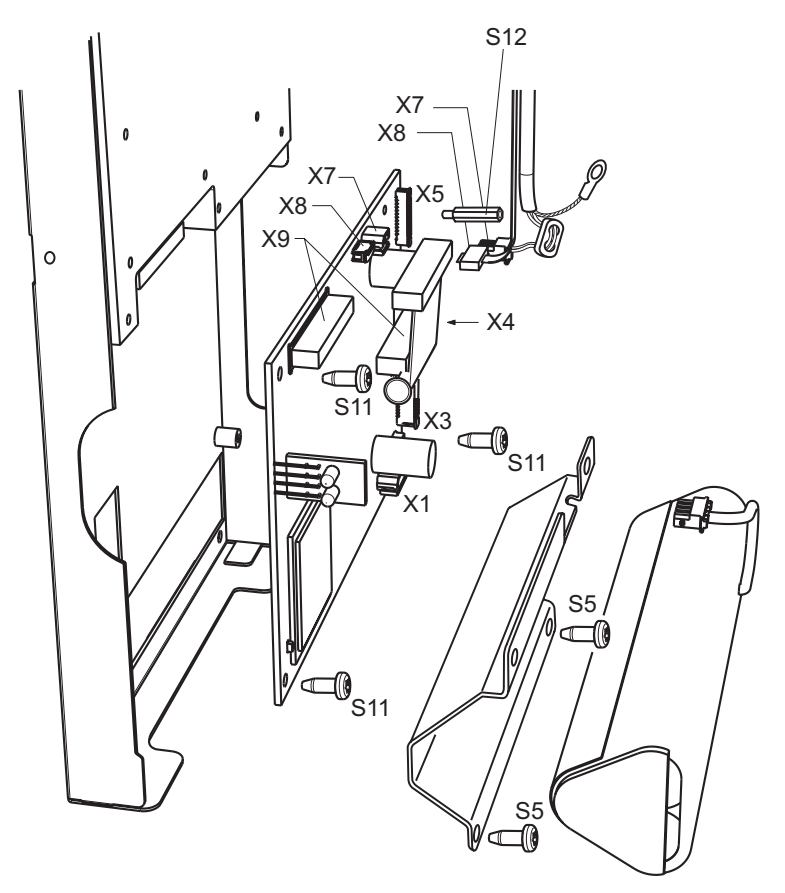

Fig. 3-11 Replacing the Main Board

#### **Replacing the N connector**

- > Open the instrument.
- > Remove the battery.
- > Remove the RF/IF module by unscrewing (S7).
- Disconnect the flat cable (X8).
- Disconnect the connectors (X7) and (X9).
- > Remove the binder and BNC connector block:
  - Loosen the four (S8) screws.
  - Remove the connector block.
- > Loosen the two screws (S9) from front RF housing for each N connector.
- > Loosen the 9 screws (S10) from the RF housing.
- Remove the front RF housing.
- > Clean the center contact of solder left from the N connector to be replaced.
- > Loosen the other two screws (S9) from the appropriate N connector.
- > Mount the new connector by first screwing it into the rear RF housing.
- > Solder the center connection.
- Mount the front RF housing (S10).
- > Fasten the two screws (S9) to the front RF housing for each the N connector.
- > Mount the binder and BNC connector block with the (S8) screws.
- > Mount the flat cable (X8), including the ferrite.
- Connect the connectors (X7) and (X9).
- Mount the RF/IF module (S7).
- > Mount the Battery and close the instrument.
- > Perform the manual adjustment.

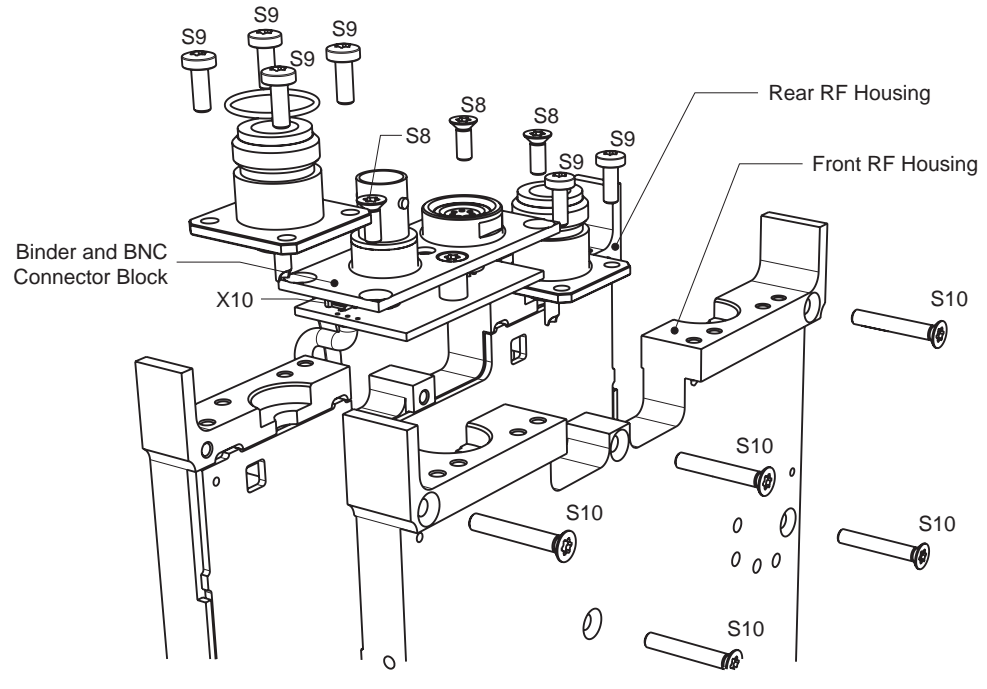

Fig. 3-12 Replacing the N-Connector

#### Replacing the binder and BNC connector block

(See exploded view for references).

- > Open the instrument.
- Disconnect the flat cable (X10).
- Disconnect the connector (X7).
- > Remove the binder and BNC connector block:
  - Loosen the four (S8) screws.
  - Remove the connector block.
- > Mount the binder and BNC connector block with the four (S8) screws.
- > Connect the connectors (X7).
- ➢ Mount the flat cable (X10).
- > Close the instrument.
- > Perform the quick verification test.

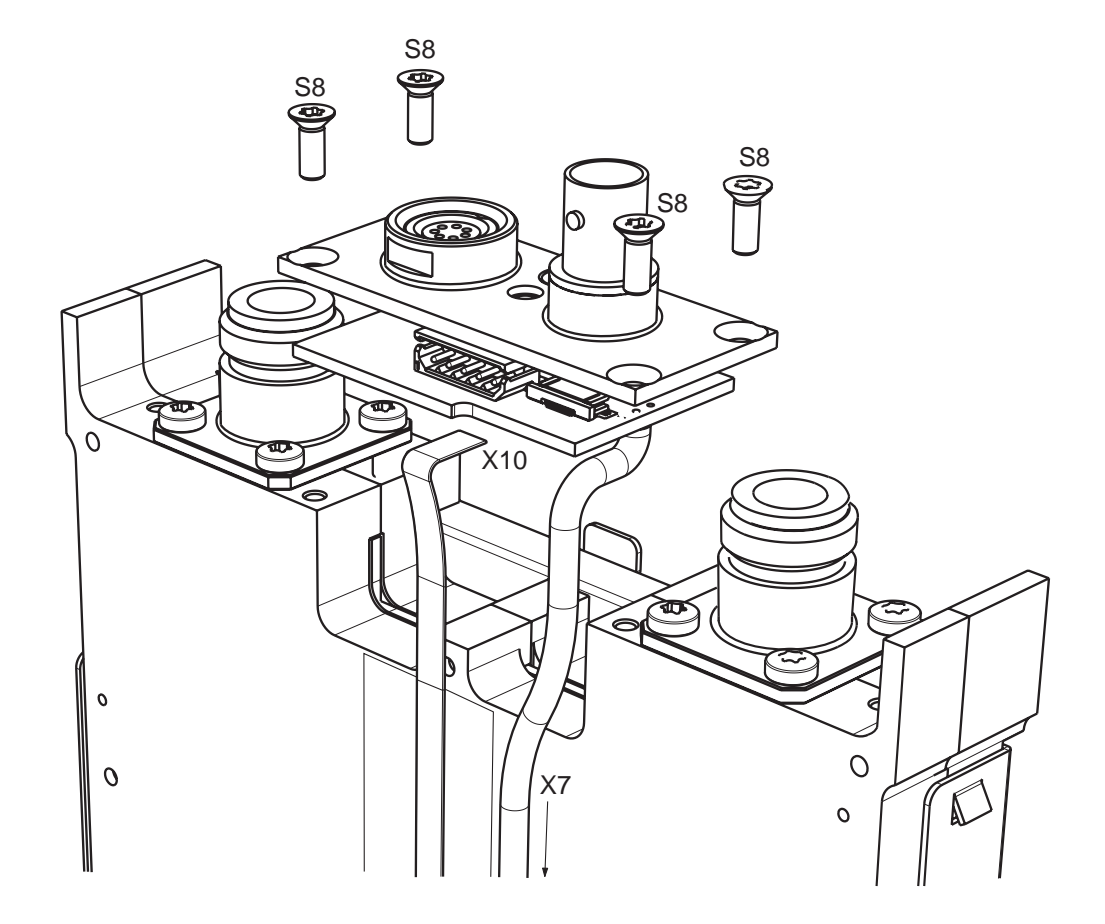

Fig. 3-13 Replacing the Binder and BNC connector block

#### Replacing the power/audio connections

- > Remove the top cover.
- Disconnect the connector (X2)
- > Remove the connection wire tree from the grip cover.
- > Mount the wire tree again.
- > Mount the top cover.
- > Perform the quick verification test.

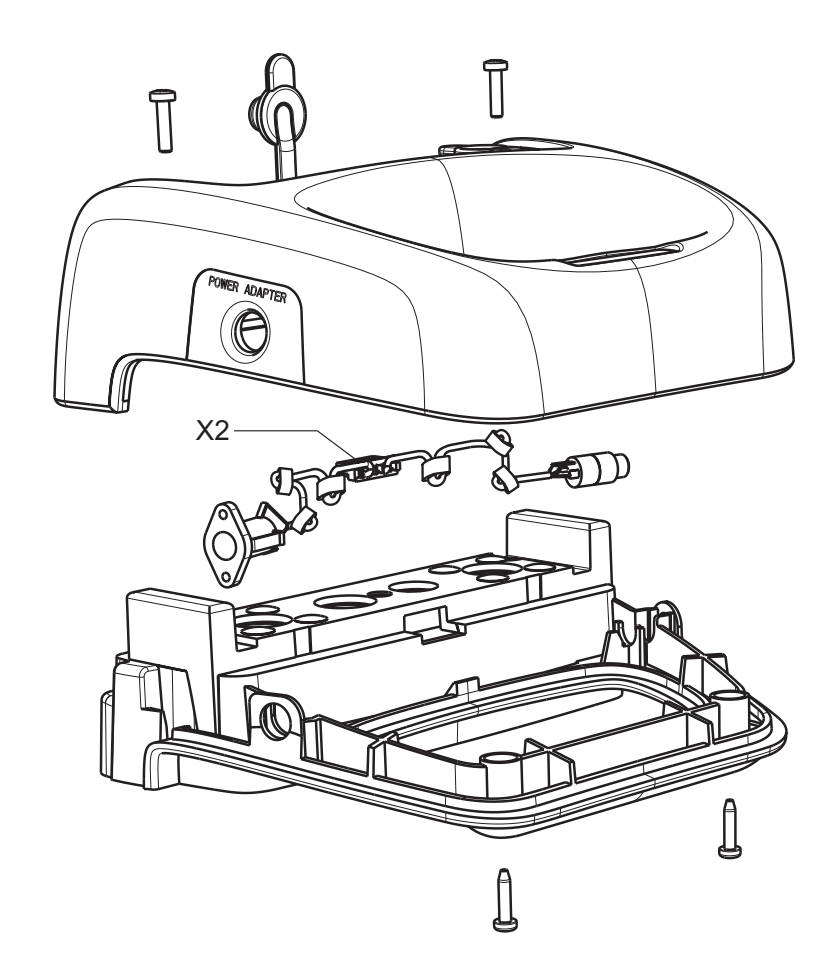

Fig. 3-14 Replacing the Power/ Audio Connections

#### Replacing a cable from the cable set

Note: The cable set is needed in the event that a cable is damaged during the replacement of one of the modules.

Cables from the set:

- ▶ 10.1: 50-p
  - 10.2: Flat flexible cable, 8 connections
  - 10.3: Flat cable 22-p

For replacement instructions, refer to the individual modules.

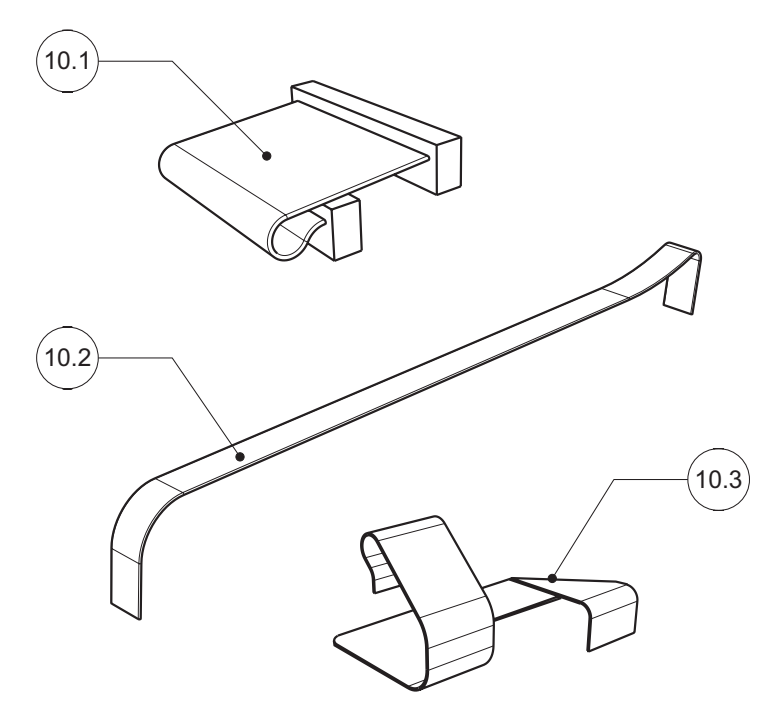

Fig. 3-15 Cable set

# Troubleshooting

Malfunctions can have simple causes but can also be due to faulty components or modules.

These troubleshooting instructions can be used to locate causes of error down to the board level and to return the instrument to operability by replacing boards.

We recommend that the instrument be shipped to our experts at the service centers (refer to address list) for module replacement and further error correction.

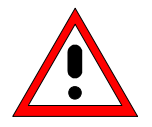

*Warning!* Do not plug or unplug boards without first disconnecting the battery and the AC Power Supply!

*Note:* When problems occur, first check whether any connections (cables, plug-in connections of boards, etc) are damaged or incorrectly connected.

#### Overview of errors, causes, and possible corrective actions

This section lists various errors, the probable module causing the problem, and the suggested corrective action.

#### Troubleshooting problems in switching on the instrument

#### • Error: R&S FSH cannot be switched on.

*Note:* When the instrument is switched on, a beep is issued to indicate that the instrument has started.

| Troubleshooting procedure                                                             | Possible cause of error and further steps                                                                                                    |  |
|---------------------------------------------------------------------------------------|----------------------------------------------------------------------------------------------------|--|
| Verify that the AC power is present. $\bigcup_{\downarrow}$                           | Connect the adapter to the mains and wait several minutes until the charger has recharged the battery.                                                            |  |
| Press the On button for > 5 s. $\downarrow$                                           | This will force the instrument to perform a software res<br>and a reset of the internal RAM. The instrument firm<br>ware will restart and all data will be reset. |  |
| Open the instrument and check the battery. $\label{eq:product} \Downarrow$            | Voltage > 7.2 V.                                                                                                    |  |
| Check the connectors from the AC power supply: X2 and X7 (refer to section "Repair"). | Power connector broken.                                                                                                    |  |
|                                                                                       | Replace the power and audio connections.                                                                                                    |  |
|                                                                                       | Replace the mainboard (refer to "Replacing the module").                                                                                                    |  |

#### • Error: Display remains dark although the beep indicated that the software was started.

| Troubleshooting procedure                               | Possible cause of error and further steps                     |  |  |
|---------------------------------------------------------|---------------------------------------------------------------|--|--|
| Open the instrument and check X4 (backlight connector). | Backlight connection open or backlight converter broken.      |  |  |
|                                                         | Connect again, or replace the mainboard or LCD colour module. |  |  |

• Error: Display has erroneous colours and characters.

| Troubleshooting procedure                           | Possible cause of error and further steps                        |
|-----------------------------------------------------|------------------------------------------------------------------|
| Open the instrument and check X5 and X6 (LCD data). | Data connection broken, or circuitry on the mainboard defective. |
|                                                     | Connect again, or replace the mainboard or LCD colour module     |

• Error: Frequency response not compliant with specification.

This response can only be corrected at the service center. *Replace the RF/IF module.* 

#### • Error: Level display very noisy.

| Troubleshooting procedure           | Possible cause of error and further steps |
|-------------------------------------|-------------------------------------------|
| Check the N connector. $\downarrow$ | The N connector is soiled.                |
|                                     | Replace the RF/IF module.                 |

• Error: Several keys on the keypad do not respond.

| Troubleshooting procedure | Possible cause of error and further steps                  |
|---------------------------|------------------------------------------------------------|
| Check X3.                 | The connection is not operational or the keypad is broken. |
|                           | Correct the connection, or replace the front unit.         |

#### • Error: Power sensor does not respond properly.

| Troubleshooting procedure | Possible cause of error and further steps                                                                                           |
|---------------------------|----------------------------------------------------------------------------------------------------|
| Check X8 and X10.         | The connection is not operating correctly, the binder<br>connector is broken, the mainboard is broken, or the<br>cables are broken. |
|                           | Correct the connection.<br>Replace the binder and BNC connector block.                                                              |
|                           | Replace the mainboard.<br>Replace any broken cable in the cable set.                                                                |

# **4** Software Updates / Installing Options

This chapter provides information on software updates and how to install options on the R&S FSH. Additional manuals supplied along with software/firmware updates or with options obtained later can be recorded here.

## Installing New R&S FSH Software

A new firmware version can be installed via the R&S website. You can download the newest software version, and the new software can be loaded onto the R&S FSH by using the setup program.

The instructions are included in the program.

# **Installing the Options**

The following options are available with the R&S FSH:

| Distance to Fault Measurement for R&S FSH       | R&S FSH-B1 | 1145.5750.02 |
|-------------------------------------------------|------------|--------------|
| Remote Control via RS-232-C                     | R&S FSH-K1 | 1145.3458.02 |
| Vector Transmission and Reflection Measurements | R&S FSH-K2 | 1145.3387.02 |

# **5** Documents

This chapter provides information on how to order spare parts, and it also contains the spare parts list.

# Shipping of Instrument and Ordering of Spare Parts

Please contact your Rohde & Schwarz support center or our spare parts express service if you need to request service, repair your equipment, or order spare parts and modules.

The list of Rohde & Schwarz representatives and the address of our spare parts express service are provided in the front section of this service manual.

You will need to provide the following information in order for us to respond to your inquiries quickly and accurately and to determine whether the warranty for your instrument is still valid:

- Instrument model
- Serial number
- Detailed error description in case of repair
- Contact partner for checkbacks

#### Shipping of instrument

When shipping the instrument, be sure to provide sufficient mechanical and anti-static protection:

- Repack the instrument as it was originally packed. The antistatic packing foil prevents unintentional electrostatic charging from occurring.
- If you do not use the original packaging, include sufficient padding to prevent the instrument from slipping inside the package. Wrap antistatic packing foil around the instrument to protect it from electrostatic charging.

## Shipping of a module

When shipping a module, be sure to provide sufficient mechanical and antistatic protection:

- Ship the module in a sturdy, padded box.
- Wrap the board in antistatic foil. If the packaging is antistatic but not conductive, additional conductive packaging is required. The additional packaging is not required if the enclosed packaging is conductive.

#### **Ordering spare parts**

To deliver replacement parts promptly and correctly, we need the following information:

- R&S order number (refer to the spare part lists in this chapter)
- Designation
- Number of units
- Instrument type for the replacement part
- Contact person for possible questions

The R&S order number to be used when ordering replacement parts and modules as well as power cables can be found further below.

#### **Refurbished modules**

- Refurbished modules are an economical alternative to original modules. It should be kept in mind that refurbished modules are not new, but repaired and fully tested parts. They may have signs of use but they are electrically and mechanically equivalent to new modules.
- > To find out which refurbished modules are available, please contact your Rohde & Schwarz representative (or the central service division at Rohde & Schwarz in Munich).

#### **Return of defective replaced modules**

- Defective modules of the replacement program that can be repaired may be returned within 3 months after delivery of the replaced module. A repurchasing value is credited.
- Excluded are parts that cannot be repaired, e.g. PCBs that are burned, broken or damaged by repair attempts, incomplete modules, or parts that have endured heavy mechanical damage.
- Defective parts must be sent back with an accompanying document of returned items containing the following information:
  - R&S order number, serial number and designation of the removed part
  - Precise description of the error
  - R&S order number, serial number and designation of the instrument the part was removed from
  - Date of part removal
  - Name of the technician who exchanged the part
- > A **document of returned items** is provided along with each replacement module.

# **Spare Parts**

The R&S Order numbers necessary for ordering replacement parts and modules can be found in the spare part lists provided below.

#### List of R&S FSH spare parts

The following table lists available spare parts together with their R&S order numbers.

| Reference | Part                                                              | R&S Order Number |
|-----------|-------------------------------------------------------------------|------------------|
| 1         | Battery Pack for R&S FSH<br>(R&S FSH-Z32)                         | 1145.5796.02     |
| 2         | Housing R&S FSH without top holster                               | 1157.3258.00     |
| 2.4       | Top holster for FSH without tracking genera-<br>tor               | 1157.3487.00     |
|           | Top holster for FSH with tracking generator                       | 1157.3493.00     |
| 3         | Front unit for R&S FSH3                                           | 1157.3241.00     |
|           | Front unit for R&S FSH6                                           | 1300.7591.00     |
| 4         | LCD module                                                        | 1157.3229.00     |
|           | LCD plane for FSH3                                                | 1300.7704.00     |
|           | LCD plane for FSH6                                                | 1300.7710.00     |
| 5         | RF/IF module for R&S FSH3 without tracking generator              | 1157.3606.00     |
|           | RF/IF Module for R&S FSH3 with tracking generator                 | 1157.3612.00     |
|           | RF/IF Module for R&S FSH6 without tracking generator              | 1300.7604.00     |
|           | RF/IF Module for R&S FSH6 with tracking generator                 | 1300.7610.00     |
| 6         | Mainboard for R&S FSH                                             | 1157.3570.00     |
| 7         | N connector                                                       | 1157.3235.00     |
| 8         | Interconnection board                                             | 1157.3587.00     |
| 9         | Input unit (power and audio connectors, in-<br>cluding wire tree) | 1157.3270.00     |
| 10        | Set of cables for R&S FSH                                         | 1157.3329.00     |
| 21        | AC mains adapter for R&S FSH<br>(EU Version)                      | 1157.3293.00     |
| 22        | AC mains adapter for R&S FSH<br>(UK Version)                      | 1157.3306.00     |
| 23        | AC mains adapter for R&S FSH<br>(US Version)                      | 1157.3312.00     |
|           | AC mains adapter for R&S FSH<br>(AUS Version)                     | 1157.3370.00     |

**Note:** The reference can be found in the exploded drawing in Chapter 3.

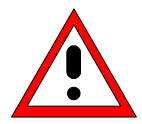

#### Important Note!

When replacing a module, please pay careful attention to the safety instructions and the repair instructions provided in chapter 3 and at the beginning of this service manual.

When shipping a module, be sure to provide sufficient mechanical and antistatic protection.